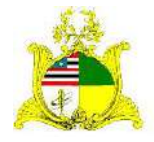

### **ESTADO DO MARANHÃO** SECRETARIA DE ESTADO DA GESTÃO, PATRIMÔNIO E ASSISTÊNCIA DOS SERVIDORES SECRETARIA ADJUNTA DE GESTÃO, MODERNIZAÇÃO E PATRIMÔNIO

# PATRIMÔNIO SIGA

# Sistema Integrado de Gestão Administrativa

# Manual de Entrada de Materiais Permanentes no Módulo Patrimônio do

# Sistema SIGA

Elaborado por: Hugo Amorim de Oliveira (SEGEP).

# Contatos:

Supervisão de Gestão do Patrim. Mobiliário (SPMML/SAMOP/SEGEP): 3131-4180 siga.patrimonio@segep.ma.gov.br

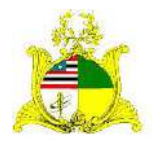

SECRETARIA DE ESTADO DA GESTÃO, PATRIMÔNIO E ASSISTÊNCIA DOS SERVIDORES SECRETARIA ADJUNTA DE GESTÃO, MODERNIZAÇÃO E PATRIMÔNIO

# 1. NOVO FLUXO DE TRABALHO

Devido à substituição do sistema SIAGEM pelo SIGA, utilizaremos um novo fluxo de trabalho para melhor utilização do sistema.

Aconselhamos que sejam utilizadas as seguintes etapas para a Entrada de materiais permanentes no módulo **PATRIMÔNIO**:

 Pesquisar os itens de material a serem utilizados na entrada de material permanente com base nas informações contidas no processo licitatório. A pesquisa dos itens de material será realizada no módulo CATÁLOGO DE MATERIAIS que pode ser acessado clicando no link a seguir: <u>Link do</u> <u>Catálogo de Materiais do SIGA</u>

O módulo CATÁLOGO DE MATERIAIS é administrado pela Secretaria Adjunta de Registro de Preço – SARP/SEGEP, localizada no 4º andar do Edifício Clodomir Millet.

2. Liquidação da Certificação da Despesa (SIGEF): Sugerimos a entrada de materiais após a Liquidação da Certificação da Despesa no sistema financeiro SIGEF, pois é após esta etapa que os valores referentes aos materiais passam a constar no Balancete Contábil do Órgão no Sistema financeiro.

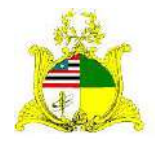

SECRETARIA DE ESTADO DA GESTÃO, PATRIMÔNIO E ASSISTÊNCIA DOS SERVIDORES SECRETARIA ADJUNTA DE GESTÃO, MODERNIZAÇÃO E PATRIMÔNIO

# 2. LOGIN

Como primeiro passo temos o LOGIN no módulo PATRIMÔNIO do sistema SIGA que pode ser realizado através do PORTAL DE COMPRAS no endereço <a href="http://www.compras.ma.gov.br/">http://www.compras.ma.gov.br/</a>.

Ao entrar na Home page do **Portal de Compras** pressione o botão <u>Área do</u> <u>Servidor</u> conforme demonstrado abaixo:

| SOVERNO DO                                   | POR                   | TAL DE C | COMPRAS GO              | Contatos<br>Secretarias | Contatos Instagram Youtube Twitter Facebo<br>Secretarias e Órgãos |                        |                  |                             |
|----------------------------------------------|-----------------------|----------|-------------------------|-------------------------|-------------------------------------------------------------------|------------------------|------------------|-----------------------------|
| Area do                                      | Area do<br>Fornecedor | Editais  | A Licitophe             | Registro de<br>Preço    | Referência                                                        | Indicadores            | Manuais Download | e<br>ds                     |
| Home 📚                                       |                       |          |                         |                         |                                                                   |                        |                  |                             |
| Consultas Q                                  |                       |          | E                       |                         | e A DI                                                            | 0                      |                  |                             |
| Ata de Regilioro de Preço                    |                       |          | -                       | 1717 155                | LILLE                                                             | 9                      |                  |                             |
| Catálogo de Materials Beins e<br>Serviços    |                       |          | <b>VENHAF</b>           | ORNECER                 | PARAOG                                                            | OVERNO                 |                  |                             |
| Calendário de Pregões                        |                       |          |                         |                         |                                                                   |                        |                  |                             |
| Compres Diretes                              |                       |          |                         |                         |                                                                   |                        |                  |                             |
| Fomecedores Sancionados                      |                       |          |                         |                         | THE P                                                             |                        |                  |                             |
| Proposta Pregão Presencial                   |                       |          |                         |                         | 12 . 1                                                            |                        |                  |                             |
| Resultado de Licitação                       |                       |          |                         |                         |                                                                   |                        |                  |                             |
| Certidões ●                                  |                       |          | × 1                     | X                       | 1                                                                 |                        |                  | agora, fale com<br>a gente! |
| Certidão Negativa de Débitos<br>Trabalhistas |                       | As empre | sas que tem interesse e | m tomecer para o Gove   | rno precisam se cadastrar                                         | r no Sistema de Aquisi | ições - SIGA     |                             |
| Dívida Aliva da União                        |                       |          |                         |                         |                                                                   |                        |                  |                             |

Ao clicar em "Área do Servidor" será aberta uma nova guia com a tela abaixo onde deve ser selecionado o módulo <u>Patrimônio</u>:

| COVERNO DO                                    | PORTAL DE COMPRAS GOVERNAMENTAIS<br>Governo do Estado Secretarias e Orgãos V |
|-----------------------------------------------|------------------------------------------------------------------------------|
| Area do<br>Servidor                           | Area do Editais Statagão Segústro de Praço Referência Indicadores Ownloads   |
| Home 🎓                                        |                                                                              |
| Consultas Q                                   | Termo de                                                                     |
| Ata de Registro de Preço                      | Referência Licitações Indicadores e-fornecedor                               |
| Calálogo de Materiala Berni e<br>Serviços     |                                                                              |
| Calendário de Pregões                         |                                                                              |
| Compres Diretes                               | Gatálogo de<br>Materiais e Almoxaritado Património Plano de                  |
| Fomesedores Sancionados                       | Serviços Compras                                                             |
| Proposta Pregilo Presencial                   |                                                                              |
| Resultado de Lictoção                         | Estamos opine *                                                              |
| Certidões 🗣                                   | Contrato                                                                     |
| Certitião Negativa de Débitos<br>Trabalhistas |                                                                              |
| nicomprasma.gov.br/pentaho                    | ✓                                                                            |

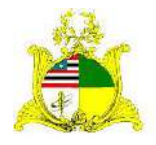

SECRETARIA DE ESTADO DA GESTÃO, PATRIMÔNIO E ASSISTÊNCIA DOS SERVIDORES SECRETARIA ADJUNTA DE GESTÃO, MODERNIZAÇÃO E PATRIMÔNIO

#### Após clicar no módulo **Patrimônio** será apresentada a tela abaixo:

|                    | SIGA SIST MAADO<br>de Gostão Administrativa                     |  |
|--------------------|-----------------------------------------------------------------|--|
| ζŏ. Autenticação : | Kossio Rodrta<br>Usako<br>Serta<br>Essena<br>Essena<br>Cancelar |  |

Para acessar o módulo os campos devem ser preenchidos da seguinte forma: <u>Usuário do compras</u>: CPF do Servidor

<u>Senha</u>: Caso o servidor já tenha acesso ao Portal de Compras, sua senha será a mesma para todos os módulos, caso não tenha, no cadastro será usada a senha padrão de acesso **Siga123** que posteriormente deve ser alterada.

Após logar no sistema será apresentada a tela abaixo:

| Patrimônio                                  |                    | Governo do Meranhão<br>Sistema de Patrimônio |
|---------------------------------------------|--------------------|----------------------------------------------|
| Selecionar Menu                             | 🖉 Página principal | 🏫 🌲 🏴 💄 🔗 😰 🕢 📲 Usuário: 00628090323 +       |
| Dados Básicos                               |                    |                                              |
| Item ⊂onté                                  |                    |                                              |
| 🗧 Estado de Canservação                     |                    |                                              |
| - Tipe de Baixe                             |                    |                                              |
| <ul> <li>Conta Contábil</li> </ul>          |                    |                                              |
| <ul> <li>Tips de Documento</li> </ul>       |                    |                                              |
| <ul> <li>Dados de Depreciação</li> </ul>    |                    |                                              |
| <ul> <li>Modalidade de Aquisição</li> </ul> |                    |                                              |
| <ul> <li>Características</li> </ul>         |                    |                                              |
| - Unidade de Medida                         |                    |                                              |
| <ul> <li>Aviso</li> </ul>                   |                    |                                              |
| <ul> <li>Nome do Convêria</li> </ul>        |                    |                                              |
| E Concedente                                |                    |                                              |
| Almoxarifado                                |                    |                                              |
| 💷 Registrar Entrada                         |                    |                                              |

Do lado esquerdo temos o MENU LATERAL com as ferramentas que utilizaremos para realizar as atividades dentro do módulo **PATRIMÔNIO**.

# 3. FECHAMENTO MENSAL:

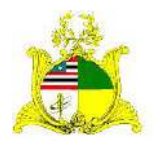

SECRETARIA DE ESTADO DA GESTÃO, PATRIMÔNIO E ASSISTÊNCIA DOS SERVIDORES SECRETARIA ADJUNTA DE GESTÃO, MODERNIZAÇÃO E PATRIMÔNIO

Antes de iniciarmos os lançamento, caso seja o primeiro acesso do Órgão solicitamos que seja realizado o fechamento mensal.

No sistema SIGA, para que possamos realizar a Entrada de Bens Móveis no mês atual, os meses anteriores devem estar fechados.

**Exemplo:** Para que possamos realizar as entradas de materiais em **Novembro**, precisamos primeiro fechar o mês de **Outubro**.

Para realizar o Fechamento Mensal, clique na aba <u>Fechamento Mensal</u> localizada no menu lateral esquerdo e clique no botão <u>Novo Fechamento</u> como indicado abaixo:

| Dadas Básicos                         |     | Novo Fechament | n Anular Feci | hamento |                             |          |              |
|---------------------------------------|-----|----------------|---------------|---------|-----------------------------|----------|--------------|
| = Jtem Conte                          | -   |                | DESCHINA      |         |                             |          |              |
| Estado de Canservação                 |     |                | postaisa      |         |                             |          |              |
| * Tips de Baixa                       | · · | 6 U1G          |               |         | •                           |          |              |
| <ul> <li>Conta Contábil</li> </ul>    | 1   | 26             |               | Selec   | sijina 👻                    |          |              |
| = Tipo de Documento                   |     | Posquisar      | Cancelar      |         |                             |          |              |
| Dados de Depreciação                  | -   | Mēs            | Ano           | Órgão   | Usuārio                     | Situação | Visualizar   |
| Modelidade de Aquisição               |     | Outubro        | 2020          | SEGEP   | Administrador petrimenio N2 | QVITA    | Q            |
| Característizas                       | D   | Setembro       | 2020          | SEGEP   | Administrador patrimonio NE | OVITA    | Q            |
| - ministrati al menanal               |     | Agosto         | 2020          | SEGEP   | Administrador patrimonio 82 | OVETA    | Q            |
| <ul> <li>Unidade de Medida</li> </ul> |     | Julha          | 2020          | SEGER   | Administrador patrimonio N2 | ATIVO    | Q            |
| Aviso                                 | O   | Junha          | 2020          | SEGEP   | Administrador patrimonio NŽ | OVITA    | Q            |
| Nome do Convênio                      |     | Main           | 2020          | SEGEF   | Administrador patrimonio NE | ATIVO    | 0            |
|                                       |     | Abri           | 2020          | SEGEP   | Administrador patrimenio NZ | ATIVO    | Q            |
| <ul> <li>Concedente</li> </ul>        | O   | Março          | 2020          | SEGEP   | Administrador patrimonio N2 | ATIVO    | ,o           |
| Mmoxarifado                           |     | Fevereiro      | 2020          | SEGER   | Administrador patrimenio NZ | Esta     | nos online * |
| - Randaman Panada                     |     | Janeiro        | 2020          | SEGEP   | Administrador patrimonio N2 | agora    |              |
| <ul> <li>Distribuição</li> </ul>      |     |                |               |         | 1111 H 1 2 H 101            |          | Jerzen       |
| Fechamanto Mensal                     |     |                |               |         |                             |          | $\bigcirc$   |
| Movimentação de                       |     |                |               |         |                             |          |              |

Ao clicar em **Novo fechamento** selecionamos o **Órgão** a que estamos vinculados, o **"Ano de Referência**" e aparecerão os meses em aberto:

| 🖉 Manutanção de Fechamento                                           |                     |                                                                             |   | ***1 | 8000 | 📲 Usuário: 00628090323 👻 |
|----------------------------------------------------------------------|---------------------|-----------------------------------------------------------------------------|---|------|------|--------------------------|
| Voltar Gerar Fechamento                                              |                     |                                                                             |   |      |      |                          |
| Os cempos mercedos com ( * ) são de ce<br>Informações do Fechamento. | råter obrigetörio,  |                                                                             |   |      |      |                          |
| Data Criação                                                         | 25/11/2020          |                                                                             |   |      |      |                          |
| Usuário                                                              | Huga Amorim de Oliv | eifa                                                                        |   |      |      |                          |
| Ūrgāo *                                                              | SEGEP               |                                                                             | ~ |      |      |                          |
| Ano Referência *                                                     | 2020                |                                                                             | ~ |      |      |                          |
| Meses *                                                              | Noveritzo           | H Costar Tudo<br>· Costar<br>· Restover<br>· Restover<br>· Restover<br>Tudo |   |      |      |                          |
| ¥oltar Gerar Fochamento                                              |                     |                                                                             |   |      |      |                          |

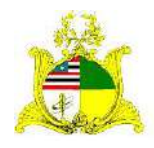

SECRETARIA DE ESTADO DA GESTÃO, PATRIMÔNIO E ASSISTÊNCIA DOS SERVIDORES SECRETARIA ADJUNTA DE GESTÃO, MODERNIZAÇÃO E PATRIMÔNIO No nosso exemplo apenas o mês de Novembro está aberto. Como no momento da produção deste manual estamos em Novembro, não há necessidade de realizarmos o Fechamento Mensal podendo assim iniciarmos os lançamentos do mês. Caso meses anteriores a Novembro, que é o mês atual, aparecessem no quadrado a esquerda, iriamos selecionar todos os meses anteriores a Novembro, clicar em <u>Copiar</u> e depois **Gerar Fechamento**.

| 🖇 Manutenção de Fechamento                                              |                         |                                          | A # # 1 8 0 0 | 0 🌡 Usuário: 00628090323 🗸 |
|-------------------------------------------------------------------------|-------------------------|------------------------------------------|---------------|----------------------------|
| Voltar Gerar Fechamento                                                 |                         |                                          |               |                            |
| Os campos marcados com ( * ) são de carát<br>Informações do Fechamento. | ter obrigational        |                                          |               |                            |
| Data Eriação                                                            | 25/11/2020              |                                          |               |                            |
| Usuário                                                                 | Huga Amorim de Oliveira |                                          |               |                            |
| ûrgão *                                                                 | SEGEP                   | *                                        |               |                            |
| Ano Referência *                                                        | 2020                    | •                                        |               |                            |
| Hoses *                                                                 | Novembro Mickel         | ster Tudo<br>one<br>nc/wir<br>money Tudo |               |                            |
| Voltar Gerar Fechamento                                                 |                         |                                          |               |                            |

Dependendo da quantidade de meses a serem fechados o procedimento demora até 40 minutos podendo inclusive apresentar uma mensagem de erro, o que **NÃO** impedirá a conclusão do procedimento.

Após finalizado, ou quando apresentar a mensagem de erro, devemos voltar a lista de Fechamentos Mensais já realizados e verificar na lista se todos já foram finalizados:

| <ul> <li>Conta Contábil</li> </ul>          |   | 2òrgāo    |                   | Sele  | cione 👻                     |          |           |
|---------------------------------------------|---|-----------|-------------------|-------|-----------------------------|----------|-----------|
| E. Tips de Documento                        |   | Pesquisar | Cancelar          |       |                             |          |           |
| <ul> <li>Dados de Depreciação</li> </ul>    |   | Mês       | Ano<br>Referência | Órgão | Usuário                     | Situação | Visualiza |
| <ul> <li>Modalidade de Aquisição</li> </ul> |   | Outubro   | 2020              | SEGEP | Administrador patrimonio N2 | ATIVO    | Q         |
| Características                             |   | Setembro  | 2020              | SEGEP | Administrador patrimonio NZ | QVITA    | ,o        |
| . Unidada da Badida                         | D | Agosto    | 2020              | SEGEP | Administrador patrimonio N2 | ATIVO    | Q         |
| en ruade de médica                          |   | 3ulha     | 2020              | SEGEP | Administrador patrimonio NZ | OVITA    | Q         |
| Avisa                                       |   | Junhò     | 2020              | SEGER | Administrador patrimonio N2 | ATIVO    | ,o        |
| Nome do Convênia                            |   | Meia      | 2020              | SEGEP | Administrador patrimonio N2 | ATIVO    | Q         |
|                                             | O | Abril     | 2020              | SEGEP | Administrador patrimenio N2 | ATIVO    | Q         |
| Concedente                                  |   | Mal       | 2020              | SEGER | Administrador patrimonio NZ | ATIVO    | Q         |
| moxarifado                                  |   |           | 2020              | SEGEP | Administrador patrimonio N2 | ATIVO    | Q         |
| Dealisteau Estenda                          |   |           | 2020              | SEGEP | Administrador patrimonio N2 | ATIVO    | Q.        |

No nosso exemplo podemos verificar na lista de Fechamentos que todos os meses já foram fechados até Outubro. Como todos os meses anteriores já foram fechados só voltaremos a realizar este procedimento no próximo mês.

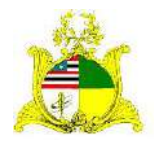

SECRETARIA DE ESTADO DA GESTÃO, PATRIMÔNIO E ASSISTÊNCIA DOS SERVIDORES SECRETARIA ADJUNTA DE GESTÃO, MODERNIZAÇÃO E PATRIMÔNIO

# 4. ENTRADA DE MATERIAIS PERMANENTES

Para realizar a entrada de materiais permanentes devemos clicar na ferramenta <u>Registrar Entrada</u> localizada no submenu <u>Almoxarifado</u>. Lembrando que este é o Almoxarifado do módulo PATRIMÔNIO responsável por receber apenas materiais Permanentes não tendo relação com o módulo ALMOXARIFADO que trata apenas de materiais de consumo.

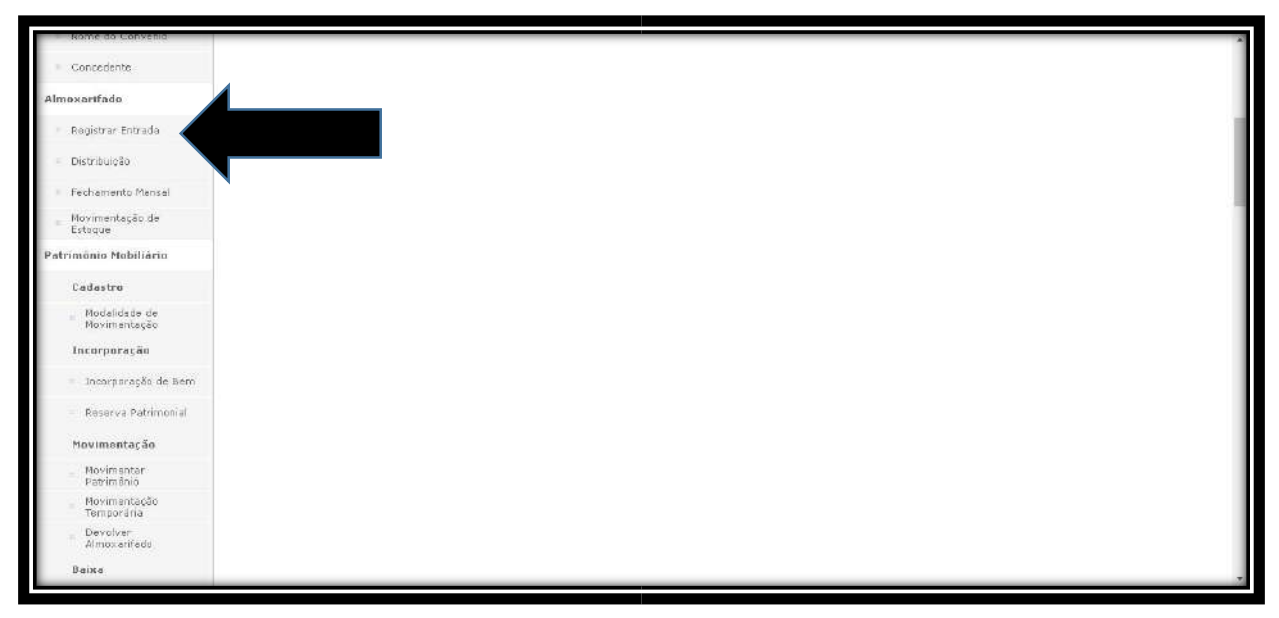

Após Clicarmos em "**Registrar Entrada**" temos a tela abaixo onde na parte inferior são apresentadas todas as entradas anteriores já realizadas no Órgão e no canto superior esquerdo temos o botão <u>Novo Registro de Entrada</u> onde devemos clicar para iniciar a entrada.

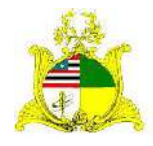

#### SECRETARIA DE ESTADO DA GESTÃO, PATRIMÔNIO E ASSISTÊNCIA DOS SERVIDORES SECRETARIA ADJUNTA DE GESTÃO, MODERNIZAÇÃO E PATRIMÔNIO

| Patrimônio                                                                                                    |                                                                                                |                                                                     |                                                                                                    |                                                                                                    |                                                                                                    | Governo do Maranhão<br>Sistema de Património                                                                                                    | ><br>0                                                                                                    |                                                                                                    |                                                                                                    |        |                                                                          |
|----------------------------------------------------------------------------------------------------|------------------------------------------------------------------------------------------------|---------------------------------------------------------------------|----------------------------------------------------------------------------------------------------|----------------------------------------------------------------------------------------------------|----------------------------------------------------------------------------------------------------|----------------------------------------------------------------------------------------------------|----------------------------------------------------------------------------------------------------|----------------------------------------------------------------------------------------------------|----------------------------------------------------------------------------------------------------|--------|--------------------------------------------------------------------------|
| Selectonar Menu                                                                                                    | 🖉 Gons                                                                                         | ulta de Regi                                                        | istros de Entrada                                                                                                    |                                                                                                    |                                                                                                    |                                                                                                    | 🔶 🔺 🗰 1 🖉                                                                                                    | 000                                                                                                    | 🖥 Usuário:                                                                                                | 006280 | 90323 ×                                                                  |
| Dados Báxicos                                                                                                    | Nouo                                                                                           | Registro de Ent                                                     | tradia                                                                                                    |                                                                                                    |                                                                                                    |                                                                                                    |                                                                                                    |                                                                                                    |                                                                                                    |        |                                                                          |
| Item Conto                                                                                                    | Argum                                                                                          | ientos de pes                                                       | quisa                                                                                                    |                                                                                                    |                                                                                                    |                                                                                                    |                                                                                                    |                                                                                                    |                                                                                                    |        |                                                                          |
| <ul> <li>Estado de Conservação</li> </ul>                                                                                                    | Adicia                                                                                         | inar filtra                                                         |                                                                                                    | Selecione                                                                                                    |                                                                                                    |                                                                                                    | ~                                                                                                    |                                                                                                    |                                                                                                    |        |                                                                          |
| = Tipe de Baixa                                                                                                    | -                                                                                              |                                                                     |                                                                                                    |                                                                                                    |                                                                                                    |                                                                                                    |                                                                                                    |                                                                                                    |                                                                                                    |        |                                                                          |
| Conta Contábil                                                                                                    | Cácóo                                                                                          | diga                                                                |                                                                                                    |                                                                                                    |                                                                                                    |                                                                                                    |                                                                                                    |                                                                                                    |                                                                                                    |        |                                                                          |
|                                                                                                    | 110,000,00                                                                                     | CONTRACTOR .                                                        |                                                                                                    |                                                                                                    |                                                                                                    |                                                                                                    |                                                                                                    |                                                                                                    |                                                                                                    |        |                                                                          |
| Tipa de Documento                                                                                                    | Pes                                                                                            | quisar                                                              | lancelar                                                                                                    |                                                                                                    |                                                                                                    |                                                                                                    |                                                                                                    |                                                                                                    |                                                                                                    |        |                                                                          |
| <ul> <li>Tipa de Documento</li> <li>Dados de Depreciação</li> </ul>                                                                                                    | Código                                                                                         | Quisar (<br>Órgão                                                   | Almosarifado                                                                                                    | Data de<br>Criação                                                                                                    | Data de<br>Entrada                                                                                                    | Drigem                                                                                                    | Nº<br>Documento/Processo                                                                                                    | Situação                                                                                                    | Visualizar                                                                                                | Editar | Excluir                                                                  |
| <ul> <li>Tipa de Documento</li> <li>Dados de Depreciação</li> <li>Modalidade de Aquisição</li> </ul>                                                                       | Pes<br>Código<br>28542                                                                         | duiser (<br>Órgão                                                   | Almoxarifado<br>Almoxarifado                                                                                                    | Data de<br>Criação<br>20/11/2020                                                                                                    | Data de<br>Entrada<br>29/11/2020                                                                                                    | Origem<br>Corvēnia                                                                                                    | N <sup>0</sup><br>Documento/Processo<br>98234 / 0274394/2019                                                                                                    | Situação<br>Em Elaboração                                                                                                    | Visualizar                                                                                                | Editar | Excluir                                                                  |
| <ul> <li>Tips de Documento</li> <li>Dados de Depreciação</li> <li>Modelidade de Aquisição</li> <li>Características</li> </ul>                                              | Pes<br>Código<br>28542<br>28541                                                                | Örgða<br>SAF<br>SAF                                                 | Almoxarifado<br>Almoxarifado<br>Almoxarifado                                                                                                    | Data de<br>Criação<br>20/11/2020<br>20/11/2020                                                                                                    | Data de<br>Entrada<br>20/11/2020<br>20/11/2020                                                                                                    | Drigem<br>Convēnia<br>Convēnia                                                                                                    | N9<br>Documento/Processo<br>98234 / 0274394/2019<br>2463 / 0285894/2019                                                                                                    | Situação<br>Em Elaboração<br>Finalizado                                                                                                    | Visualizar<br>O                                                                                           | Editar | Excluir<br>Î                                                             |
| Tips de Documento     Dados de Depreciação     Modelidade de Aquisiçõe     Características     Unidade de Marínio                                                          | Código<br>28542<br>28541<br>28540                                                              | Örgåo<br>SAF<br>UEMASUL                                             | Almoxarifado<br>Almoxarifado<br>Almoxanfado<br>Almoxanfado<br>Almoxanfado                                                                                               | Data de<br>Criação<br>20/11/2020<br>20/11/2020<br>19/11/2020                                                                                                    | Data de<br>Entrada<br>20/11/2020<br>20/11/2020<br>19/11/2020                                                                                                    | Ortgem<br>Convēnia<br>Convēnia<br>Aquisição                                                                                                    | Nº<br>Documento/Processo<br>38234 / 02/4/394/2019<br>2463 / 0285894/2019<br>588                                                                                                    | Situação<br>Em Elaboração<br>Finalizado<br>Finalizado                                                                                                 | Visualizar<br>Q<br>Q<br>Q                                                                                 | Editar | Excluir<br>Î                                                             |
| Tips de Documento     Dados de Depreciação     Modelidado de Aquisição     Caractorísticas     Unidade de Medida                                                           | Pes<br>Código<br>28542<br>28541<br>28540<br>28539                                              | Órgão<br>SAF<br>UEMASUL<br>PROCON                                   | Almoxarifado<br>Almoxarifado<br>Almoxarifado<br>Almoxarifado<br>Almoxarifado                                                                                            | Data de<br>Criação           20/11/2020           20/11/2020           19/11/2020           19/11/2020                                                                                                    | Data de<br>Entrada<br>20/11/2020<br>20/11/2020<br>19/11/2020<br>19/11/2020                                                                                                    | Ortgem<br>Corvênia<br>Corvênia<br>Aquisiçês<br>Aquisiçês                                                                                                    | Nº<br>Documento/Processo<br>98234 / 0274394/2019<br>2463 / 0285894/2019<br>588<br>002895                                                                                                    | Situação<br>Em Elaboração<br>Finalizado<br>Finalizado<br>Finalizado                                                                                   | Visualizar<br>O<br>O<br>O<br>O                                                                            | Editar | Excluir<br>T                                                             |
| Tips de Documento     Dados de Depreciso§6     Modelidado de Aquisiçõe     Caractorísticas     Unidade de Medida     Aviso                                                 | Código<br>20542<br>28541<br>28540<br>29539<br>28538                                            | Órgão<br>SAF<br>SAF<br>UEMASUL<br>PROCON<br>UEMA                    | Almoxenfade<br>Almoxenfade<br>Almoxenfado<br>Almoxenfado<br>Almoxenfado<br>Almoxenfado                                                                                  | Data de<br>Erioção           20/11/2020           20/11/2020           19/11/2020           19/11/2020           19/11/2020                                                                                                    | Data de<br>Entrada<br>20/11/2020<br>20/11/2020<br>19/11/2020<br>19/11/2020<br>19/11/2020                                                                                                    | Drigem<br>Convēnia<br>Convēnia<br>Aquisição<br>Aquisição<br>DCAÇÃO                                                                                                    | N0<br>Documento/Processo<br>98234 / 0274394/2019<br>2463 / 028594/2019<br>508<br>002895<br>7                                                                                                    | Situação<br>Em Elaboração<br>Finalizado<br>Finalizado<br>Finalizado<br>Em Elaboração                                                                  | Visualizar<br>O<br>O<br>O<br>O<br>O                                                                       | Editar | Excluir                                                                  |
| Tips de Documento     Dados de Depreciso§ão     Modelidado de Aquisiçõe     Caractorísticas     Unidade de Medida     Aviso     Nome do Convênio                           | Pes<br>Código<br>28542<br>28541<br>28540<br>28539<br>28538<br>28537                            | Órgão<br>SAF<br>SAF<br>UEMASUL<br>PROCON<br>UEMA<br>PROCON          | Amediar<br>Almoxarifado<br>Almoxarifado<br>Almoxarifado<br>Almoxarifado<br>Almoxarifado<br>Almoxarifado                                                                 | Data de Criação           20/11/2020           20/11/2020           19/11/2020           19/11/2020           19/11/2020           19/11/2020           19/11/2020                                                                                                    | Data de<br>Entrada           20/11/2020           20/11/2020           19/11/2020           19/11/2020           19/11/2020           19/11/2020           19/11/2020                                                                                                    | Origem<br>Corvênia<br>Corvênio<br>Aquisição<br>Aquisição<br>DOAÇÃO<br>Aquisição                                                                                                    | N0<br>Documento/Processo<br>93234 / 0274394/2019<br>2463 / 0285894/2019<br>588<br>002895<br>7<br>20314                                                                                                   | Situação<br>Em Elaboração<br>Finalizado<br>Finalizado<br>Finalizado<br>Em Elaboração<br>Finalizado                                                    | Visualizar<br>Q<br>Q<br>Q<br>Q<br>Q<br>Q<br>Q<br>Q                                                        | Editar | Excluir<br>Î<br>Î<br>Î<br>Î<br>Î<br>Î                                    |
| Tipa de Documento Dados de Depreciação Modalidado de Aquisição: Caractoristicas Unidade de Medida Aviso Nome do Convênid                                                   | Cédigo<br>28542<br>28541<br>28540<br>28539<br>28538<br>28537<br>28536                          | Órgão<br>SAF<br>SAF<br>UEMASUL<br>PROCON<br>UEMA<br>PROCON<br>UEMA  | Amocelar Almoxarifado Almoxarifado Almoxarifado Almoxarifado Almoxarifado Almoxarifado Almoxarifado Almoxarifado Almoxarifado Almoxarifado Almoxarifado                 | Data de<br>Erioção           20/11/2020           20/11/2020           19/11/2020           19/11/2020           19/11/2020           19/11/2020           19/11/2020           19/11/2020                                                                                                    | Data de<br>Entrada           29/11/2020           20/11/2020           19/11/2020           19/11/2020           19/11/2020           19/11/2020           19/11/2020           19/11/2020                                                                                                    | Drigem           Convênia           Convênia           Aquisição           Dolação           Aquisição           Dolação           Aquisição           Dolação                                                       | N <sup>0</sup> Documento/Processo 98234 / 0274394/2019 2463 / 0285894/2019 588 002895 7 20314 874622                                                                                                    | Situação<br>Em Elaboração<br>Finalizado<br>Finalizado<br>Em Elaboração<br>Finalizado<br>Em Elaboração                                                 | Visualizar<br>Q<br>Q<br>Q<br>Q<br>Q<br>Q<br>Q<br>Q<br>Q                                                   | Editar | Excluin                                                                  |
| Tipa de Documento     Dados de Depreciação     Modalidade de Aquisição:     Caradonfísticas     Unidade de Medida     Aviso     Nome do Convésio     Concedente            | Pes<br>Código<br>28542<br>28541<br>28540<br>28539<br>28538<br>28537<br>28536<br>28535          | Órgão<br>SAF<br>SAF<br>UEMASUL<br>PROCON<br>UEMA<br>UEMASUL         | Almoxanfado<br>Almoxanfado<br>Almoxanfado<br>Almoxanfado<br>Almoxanfado<br>Almoxanfado<br>Almoxanfado<br>Almoxanfado<br>Almoxanfado<br>Almoxanfado                      | Data de<br>Criação           20/11/2020           20/11/2020           19/11/2020           19/11/2020           19/11/2020           19/11/2020           19/11/2020           19/11/2020           19/11/2020                                                                                                    | Dato de<br>Entrado<br>29/11/2028<br>29/11/2028<br>29/11/2028<br>19/11/2028<br>19/11/2028<br>19/11/2028<br>19/11/2028<br>19/11/2028                                                                                                    | Остублія<br>Солужлія<br>Солужліо<br>Ацинісбо<br>Ослужбо<br>Ацинісбо<br>Ослужбо<br>Ацинісбо<br>Ослужбо<br>Ацинісбо<br>Ослужбо<br>Ацинісбо                                                                             | Nº           Documento/Processo           98234 / 0274394/2019           2463 / 028594/2019           568           002895           7           20344           824662           193                    | Situação<br>Em Elaboração<br>Finalizado<br>Finalizado<br>Em Elaboração<br>Finalizado<br>Em Elaboração<br>Finalizado                                   | Visualizar<br>Q<br>Q<br>Q<br>Q<br>Q<br>Q<br>Q<br>Q<br>Q<br>Q<br>Q<br>Q<br>Q<br>Q<br>Q<br>Q<br>Q<br>Q      | Editar | Excluin<br>T<br>T<br>T<br>T<br>T<br>T<br>T<br>T<br>T<br>T<br>T<br>T<br>T |
| Tips de Documento     Dados de Depreciação     Modelidado de Aquisição     Caractorísticas     Unidade de Medida     Aviso     Nome do Convésio     Concedento Imexantfade | Pes<br>Código<br>28542<br>28541<br>28540<br>28539<br>28539<br>28538<br>28537<br>28536<br>28534 | Órgão<br>SAF<br>SAF<br>UEMASUL<br>PROCON<br>UEMA<br>UEMASUL<br>UEMA | Almoxanfado Almoxanfado Almoxanfado Almoxanfado Almoxanfado Almoxanfado Almoxanfado Almoxanfado Almoxanfado Almoxanfado Almoxanfado Almoxanfado Almoxanfado Almoxanfado | Data de<br>Crioção           20/11/2020           20/11/2020           19/11/2020           19/11/2020           19/11/2020           19/11/2020           19/11/2020           19/11/2020           19/11/2020           19/11/2020           19/11/2020           19/11/2020           19/11/2020           19/11/2020 | Date de<br>Entrado           29/11/2028           20/11/2028           19/11/2028           19/11/2028           19/11/2028           19/11/2028           19/11/2028           19/11/2028           19/11/2028           19/11/2028           19/11/2028           19/11/2028           19/11/2028 | Origem           Convēnia           Convēnia           Acutinção           Apulsição           DOAÇÃO           Aquisição           DOAÇÃO           Aquisição           DOAÇÃO           Aquisição           DOAÇÃO | Nº           92234 / 0274394/2019           94234 / 0274394/2019           2463 / 028594/2019           503           002095           7           20334           874602           193           898564 | Situação<br>Em Elaboração<br>Finalizado<br>Finalizado<br>Em Elaboração<br>Finalizado<br>Em Elaboração<br>Finalizado<br>Em Elaboração<br>Em Elaboração | Visualizar<br>Q<br>Q<br>Q<br>Q<br>Q<br>Q<br>Q<br>Q<br>Q<br>Q<br>Q<br>Q<br>Q<br>Q<br>Q<br>Q<br>Q<br>Q<br>Q | Editar | Excluir                                                                  |

# 5. LANÇAMENTO DAS INFORMAÇÕES DA NOTA FISCAL:

Ao clicarmos em Novo Registro de Entrada temos a tela a seguir que deve

ser preenchida como instruído abaixo:

|                                                                                |               | Governo do Maranhão<br>Sistema de Patrimônio |                                      |
|--------------------------------------------------------------------------------|---------------|----------------------------------------------|--------------------------------------|
| 🔇 Manutenção do Registro de Entrada                                            |               |                                              | 🛧 🌲 💭 🌡 🔘 🔮 🏭 Usuário: 00628090323 - |
| Voltar Salvar                                                                  |               |                                              |                                      |
| Os compos mercados com ( * ) são de coráter ot<br>Dados do Registro de Entrada | urigatoria.   |                                              |                                      |
| Código                                                                         |               | Data de Criação                              | 22/11/2020                           |
| Situação                                                                       | Em Elaboração | Data de Finalização                          |                                      |
| Data de Referência *                                                           | 22/11/2020    | Data Contábil                                |                                      |
| Urigem *                                                                       | Selecione 🗸   |                                              |                                      |
| Órgão *                                                                        | Selecione 🗸   | Unidade Organizacional *                     | 🗸 Sétar * 🖌                          |
| Data Recebimento *                                                             |               | Valor Total Itens                            | 和\$ 四,00                             |
| Oriundo do Projeto                                                             |               |                                              |                                      |
| Distundo do Eurodo                                                             | O Sim® Não    | Fundo Especial *                             | ~                                    |

**<u>Data de Referência</u>**: Data que indicará a data de aquisição do material. Para lançamentos retroativos pode ser lançado até o dia 10 do mês seguinte.

Ex: Podemos lançar um material com data de aquisição no dia 10/11/2020 até o dia 10/12/2020. A partir do dia 11/12/2020 teremos que lançar o material com a data atual.
<u>Origem</u>: É o tipo de entrada do material. Para este manual iremos focar na entrada por Aquisição(Compra). Clique na barra de seleção ao lado do nome <u>Origem</u> e

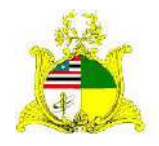

SECRETARIA DE ESTADO DA GESTÃO, PATRIMÔNIO E ASSISTÊNCIA DOS SERVIDORES SECRETARIA ADJUNTA DE GESTÃO, MODERNIZAÇÃO E PATRIMÔNIO selecione o tipo <u>Aquisição</u>. Para receber orientação sobre outros tipos de entrada entre em contato com a Supervisão.

| Patrimônio                                                                     |               | Governo do Maranhão<br>Sistema de Patrimônio |                                        |
|--------------------------------------------------------------------------------|---------------|----------------------------------------------|----------------------------------------|
| 🖉 Manutenção do Registro de Entrada                                            |               |                                              | 🔶 🌲 🐖 💄 🔗 🔘 🕖 📲 Usuário: 00628090323 - |
| Voltar Salvar                                                                  |               |                                              |                                        |
| Os campos marcados com ( * ) são de caráter o<br>—Dados do Registro de Entrada | brigatória.   |                                              |                                        |
| Código                                                                         |               | Data de Criação                              | 22/11/2020                             |
| Situação                                                                       | Em Elaboração | Data de Finalização                          |                                        |
| Data de Referência *                                                           | 22/11/2020    | Data Contábil                                |                                        |
| Origem *                                                                       | Aquisição 🗸 🗸 |                                              |                                        |
| Número do Documento *                                                          |               | Fornecedor *                                 | ٩                                      |
| Örgāa *                                                                        | Selecione 👻   | Unidade Organizacional *                     | ✓ Setar <sup>*</sup> ✓                 |
| Data Recebimento *                                                             |               | Yalor Total Itens                            | K\$ 0,00                               |
| Oriundo do Projeto                                                             |               |                                              |                                        |
|                                                                                | O Sim® Não    | Fundo Especial *                             | Y                                      |

Após selecionar a "Origem" serão abertos 2 novos campos, **Número do Documento** e **Fornecedor**.

<u>Número do Documento</u>: É o número do documento que estamos dando entrada. No exemplo estamos usando uma Nota Fiscal.

**Fornecedor**: Após clicar na lupa a direita será aberta uma tela de pesquisa onde deve ser preenchido o <u>CNPJ</u> do Fornecedor sem os pontos no formato a seguir **00000000000000** ou a <u>Razão Social</u> do Fornecedor.

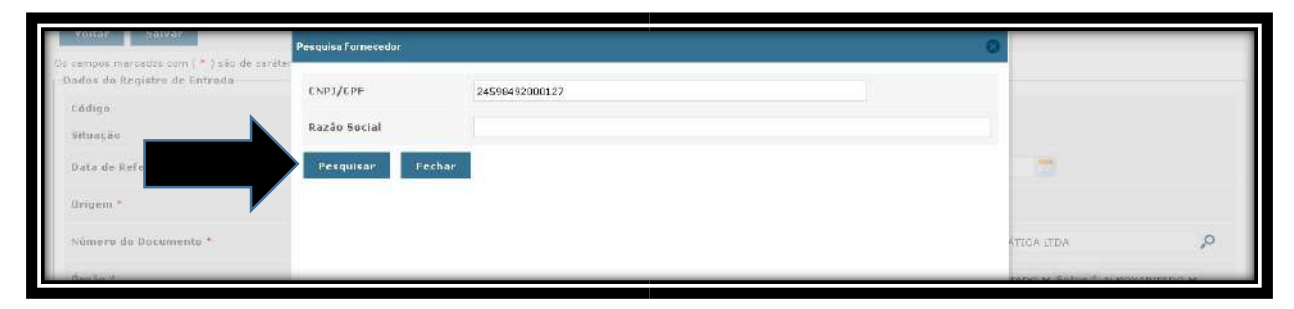

Após preencher o "CPF" ou "CNPJ" clique em **Pesquisar** e aparecerá a tela abaixo:

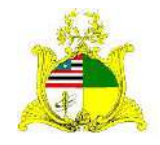

#### SECRETARIA DE ESTADO DA GESTÃO, PATRIMÔNIO E ASSISTÊNCIA DOS SERVIDORES SECRETARIA ADJUNTA DE GESTÃO, MODERNIZAÇÃO E PATRIMÔNIO

| Voltor Salvor                                                            | Pesquisa Fornecedor |                |                         |                | 0       |                             |
|--------------------------------------------------------------------------|---------------------|----------------|-------------------------|----------------|---------|-----------------------------|
| s semons marcados com (*) são de saráte.<br>Dados do Registro de Entrada | ENP3/EPF            | 24598492000127 |                         |                |         |                             |
| Codigo<br>Situação                                                       | Razáo Social        |                |                         |                |         |                             |
| Data de Referência *                                                     | Pesquisar Fechar    |                |                         |                |         | <b>1</b>                    |
| Origen *                                                                 | Razão Socia         | al             | Nome Fantasia           | CNP3/CPF       | Incluir |                             |
| Número do Documento *                                                    | AZ INFORMÁTICA LEDA | AZ INFO        | RMÁTICA LTDA            | 24598492000127 | 0       |                             |
| forgão *                                                                 |                     | •••            | · · · · · · · · · · · · |                |         | xo ↔ Setor * ALMOXAR(FADO ↔ |
| Data Recebimento *                                                       |                     |                |                         |                |         |                             |

Clique no Incluir para selecionar o Fornecedor.

Estas informações devem estar cadastradas no **Portal de Compras**. Caso apareça a mensagem "**Nenhum Fornecedor encontrado**" entre em contato com a **SARP** para verificar o cadastro do Fornecedor.

**Órgão:** Órgão de origem da aquisição. Só clicar no menu de seleção que o órgão que o servidor está vinculado irá aparecer.

**Unidade Organizacional:** A Unidade Organizacional padrão para todas as entradas será sempre <u>Almoxarifado</u>.

**Data Recebimento**: Utilizaremos a mesma regra da "**Data de Referência**." **Oriundo do Fundo**: Caso o material tenha sido adquirido pelo **Fundo** clique em <u>Sim</u> e selecione qual o **Fundo Especial** de origem do material. Para que o Fundo apareça na lista de seleção as informações devem ter sido enviadas para a Supervisão de Gestão do Patrimônio Mobiliário.

| Patrimônio                                                                      |               | Governo do Maranhão<br>Sistema de Patrimônio |                                          |
|---------------------------------------------------------------------------------|---------------|----------------------------------------------|------------------------------------------|
| 🖉 Manutenção do Registro de Entrada                                             |               |                                              | 🔶 🌲 🐖 💄 👌 😳 😧 🕼 📲 Usuário: 00628090323 - |
| Voltar Salvar                                                                   |               |                                              |                                          |
| Os campos marcados com ( * ) são de caráter ob<br>—Dados do Registro de Entrada | rigatória,    |                                              |                                          |
| Cédigo                                                                          |               | Data de Criação                              | 22/11/2020                               |
| Situação                                                                        | Em Elaboração | Data de Finalização                          |                                          |
| Data de Referência *                                                            | 22/11/2020    | Data Contábil                                |                                          |
| Origem *                                                                        | Aquisição 🗸 🗸 |                                              |                                          |
| Número do Documento *                                                           |               | Fornecedor *                                 | ٩                                        |
| Ūrgāo.*                                                                         | Selecione 👻   | Unidade Organizacional *                     | 🗙 Setar * 🐱                              |
| Data Recet                                                                      |               | Yalor Total Itens                            | K\$ 0,00                                 |
| Ortundo da                                                                      |               |                                              |                                          |
| Driundo à                                                                       | O Smile Não   | Fundo Especial *                             | •                                        |
|                                                                                 |               |                                              |                                          |
| Voltar Salvar                                                                   |               |                                              |                                          |
|                                                                                 |               |                                              |                                          |

Após preencher as informações clicamos em Salvar.

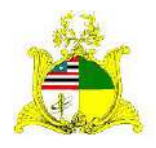

SECRETARIA DE ESTADO DA GESTÃO, PATRIMÔNIO E ASSISTÊNCIA DOS SERVIDORES SECRETARIA ADJUNTA DE GESTÃO, MODERNIZAÇÃO E PATRIMÔNIO Após clicarmos em <u>Salvar</u> serão abertos novos campos abaixo. Seguiremos

#### para a aba **Documento**.

Na Aba "Documento" iremos inserir as informações de todos os documentos que julgarmos necessários para esta entrada.

Como podemos ver na tela abaixo existe uma variedade de documentos que podem ser incluídos. No nosso exemplo iremos utilizar a "Nota Fiscal" e a "Nota de Empenho".

| Urtundo do Fundo                                   | O Sim ® Não                                                                                                   | Fundo Especial * | Selecione 👻 |  |
|----------------------------------------------------|----------------------------------------------------------------------------------------------------|------------------|-------------|--|
| Documento                                          |                                                                                                    |                  |             |  |
| Tipo Documento                                     | Selecione 👻                                                                                                   | Adicionar        |             |  |
| Lista de Documentos<br>Nenhum registro encontrado. | SEIEBIONU<br>CARTA DE ACJUDICAÇÃO<br>CONTRATO<br>DOCUMENTO DE AVALIAÇÃO JUDICIAL<br>FATURA<br>NOTA DE EMPENHO |                  |             |  |
| Pesquisar Bens                                     | NOTA FISCAL<br>TERMO DE DOACÃO<br>TERMO DE REDISTRIBUIÇÃO<br>TERMO DE TRANSFERÊNCIA                           |                  |             |  |

Selecione a opção **NOTA FISCAL** e clique em Adicionar.

Irá abrir o quadro abaixo que deve ser preenchido da seguinte forma:

| Data Recebimento *                    |         | Documento                                       |                                         |                               |                     | 1          |        |               |
|---------------------------------------|---------|-------------------------------------------------|-----------------------------------------|-------------------------------|---------------------|------------|--------|---------------|
| Driundo du Projeto                    |         | Operação realizada                              | r com sucesso.                          |                               |                     |            |        |               |
| Oriundo da Fundo                      |         | Dados do Documento<br>Tipos de extensões permit | idas: .tzt, .rtf, .doc, .docx, .p.df, . | ipg, jpeg, png, gif, zip, 7z, | .rar                | ~          |        |               |
| Documente                             |         | Tipo Documento                                  | NOTA FISCAL                             | Emitente *                    | AZ INFORMÁTICA LTDA |            |        |               |
| Tipo Documento<br>Lista de Documentos |         | Data Emissão *                                  | 08/01/2020                              | Contato                       |                     | -          |        |               |
| Tipe Documento                        | Númeire | Número *                                        | 234                                     | Arquivo                       | 💠 Adisoner          | Visualizar | Editar | Encluir       |
| NOTA FISCAL                           | 234.    | 98<br>Valor                                     | 10.000,00                               | Алско                         |                     | ,0         | 1      | Ŵ             |
|                                       |         | Salvar Fechar                                   |                                         |                               |                     |            | E      | alamos contre |

Emitente: Este campo deve ser preenchido com o CNPJ, CPF ou Razão Social do Fornecedor. No exemplo acima incluímos a "Razão Social". Caso seja utilizado o CNPJ deve ser usado o formato 00.000.000/0000-00.

**Data Emissão:** Data da emissão da Nota Fiscal. Deve ser preenchido exatamente como está no documento.

**Contato**: Campo não obrigatório. Caso seja de interesse, incluir algum contato do Fornecedor como telefone ou email, senão só deixar em branco.

Número: Número da Nota Fiscal.

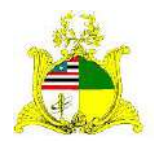

SECRETARIA DE ESTADO DA GESTÃO, PATRIMÔNIO E ASSISTÊNCIA DOS SERVIDORES SECRETARIA ADJUNTA DE GESTÃO, MODERNIZAÇÃO E PATRIMÔNIO **Arquivo:** Pode ser adicionado o arquivo digitalizado da Nota Fiscal em pdf. Basta clicar em "<u>Adicionar</u>" e selecionar o arquivo em pdf correspondente a Nota Fiscal. **Valor:** Valor total da Nota Fiscal.

Após preencher os campos clique em "<u>Salvar"</u>. Quando aparecer a mensagem "**Operação realizada com sucesso**" no canto superior esquerdo clique em "<u>Fechar"</u>.

Para incluir as Informações da "Nota de Empenho" só selecionar a opção <u>NOTA DE EMPENHO</u> clicar em "<u>Adicionar</u>" e seguir os mesmos passos da inclusão de NOTA FISCAL.

Após salvarmos os documentos iremos incluir os materiais que estamos dando entrada.

Esses materiais, conforme indicado no início do manual, devem ser pesquisados os códigos dos itens no CATÁLOGO DE MATERIAIS.

Iremos na aba <u>Pesquisar Bens</u> e preenchemos os campos conforme indicado abaixo:

Pesquisar Por: Selecionamos a opção "Itens Compra";

Buscar Por: Selecionamos a opção "Código Item Compra";

**Código Item Compra**: Inserimos o código do catálogo referente ao item que queremos incluir e clicamos em "<u>Pesquisar</u>". Podem ser inseridos vários códigos desde que estejam separados por vírgula. Apesar de podermos pesquisar vários itens de uma só vez, a entrada será feita individualmente, item por item.

| Pesquisar Par                                                          | Itens Compra       | ~ |  |
|------------------------------------------------------------------------|--------------------|---|--|
| luscar Por                                                             | Código Itam Compra | v |  |
| código do Item Compre (Código do Item<br>compre seperados por virgula) | 36026              |   |  |
| Posquisar Gancelar                                                     |                    |   |  |
| itens Porquisa                                                         |                    |   |  |

Após clicar em **Pesquisar** os itens pesquisados aparecerão abaixo e poderão ser selecionados clicando em "**Incluir Item**".

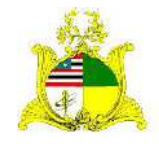

SECRETARIA DE ESTADO DA GESTÃO, PATRIMÔNIO E ASSISTÊNCIA DOS SERVIDORES SECRETARIA ADJUNTA DE GESTÃO, MODERNIZAÇÃO E PATRIMÔNIO

| ET ADMON                             | r Por                                                                                                    | ltens Compra                                                      | ~                  |              |
|--------------------------------------|----------------------------------------------------------------------------------------------------|-------------------------------------------------------------------|--------------------|--------------|
| uscar Po                             | ar                                                                                                    | Código Item Compra                                                | v                  |              |
| àdiga da<br>ampra se                 | a Item Compra (Código do Item<br>eparados por virgula)                                                                         | 36025                                                             |                    |              |
|                                      |                                                                                                    |                                                                   |                    |              |
| Pesqu<br>tens Pesi                   | uisar Cancelar<br>squisa                                                                                                    |                                                                   |                    |              |
| Pesqu<br>tens Pes<br>Código          | Ulsar Cancelar<br>quisa<br>Descrição                                                                                           |                                                                   | Unidade de Entrada | Incluir Nom  |
| Pesqu<br>tens Pes<br>Código<br>36026 | Cancelar<br>equisa<br>Veculo TIPO CAMINHAO 3A VW MOI<br>COMPUSITIVEL DIED DIESEL POTENCIA<br>DIESEL WWW 4-38 COM COM CULUMEROS | DELO DELIVERY 8 150<br>A DO MOTOR 143 GV A<br>CAPACIDADE DE DARGA | Unidade de Entrada | Incluse Itom |

Após clicar em Incluir Item preencha os campos da tela abaixo conforme indicado:

| Dada               | is do Bem                     |                                                                                                    |                             |                      |                     |               |
|--------------------|-------------------------------|----------------------------------------------------------------------------------------------------|-----------------------------|----------------------|---------------------|---------------|
| Eód                | ligo                          |                                                                                                    | Situação                    |                      |                     |               |
| Dat<br>Ven<br>da 1 | te de<br>icimento<br>Garantia |                                                                                                    | Descrição<br>Contâbil *     | 34490522708 - AUTOMO | VEIS, AUTOCAMINHOES | e onibus 🗸    |
| Est<br>Con         | ado de<br>Iservação           | ότιμο                                                                                                    | Unidade de<br>Entrada *     | Un                   | ~                   |               |
| Mar                | rca                           | Valkswagen                                                                                                    | Quantidade                  | a.                   |                     |               |
| Mod                | delo                          | Não Informedo                                                                                                    | Fabricante                  | Volkswagen           |                     |               |
| Val                | or *                          | 100.000,00                                                                                                    | Total                       | R\$ 100.000,00       |                     |               |
| Des                | ericão *                      | VEICULO TIPO CAMINHAO 3/4 VW MODELO DELIVERY 8.150 COMBUSTIVEL DIEO DIESEL POTENCIA DO MOTOR 145 CV A DIESEL                                            | Tipo *                      | Velculo              | ~                   |               |
| Ber                | ns Item Con                   | npra                                                                                                    |                             |                      |                     |               |
|                    | Códig<br>Bern                 | 0 Descrição                                                                                                    |                             | Fabricante           | Marca               | Modelo        |
| 0                  | 36026-1                       | VEICULO TIPO CAMINHAO 3/4 VW MODELO DELIVERY B.150 COMBUSTIVEI<br>POTENCIA DO MOTOR 143 CV A DIESEL MIXM 4.06 COM 4 CILINDROS CAP<br>CARGA S.IIS2KG COM | . DLEO DIESEL<br>ACIDADE DE | NÃO INFORMADO        | NÃO INFORMADO       | NÃO INFORMADO |
|                    | 36026-2                       | VEICULO TIPO CAMINHAG 3/4 VIX MODELO DELIVERY 8/150 COMBUSTIVEI<br>POTENCIA DO MOTOR 143 CV A DIESEL MWM 4-06 COM 4 CILINDROS CAP<br>CARGA 5 UBZKG COM  | DLEO DIESEL<br>ACIDADE DE   | NÃO INFORMADO        | NÃO INFORMADO       | NÃO INFORMADO |
|                    | 36026-3                       | VEICULO TIPO CAMINHAO 3/4 VW MODELO DELIVERY 8,150 COMBUSTIVE<br>POTENCIA DO MOTOR 143 CV A DIESEL MWM 4.08 COM 4 CILINDROS CAP                         | ACIDADE DE                  | ×.                   | *                   | XXXX          |

Data de Vencimento da Garantia: Preenchimento opcional.

**Descrição Contábil:** Deve ser selecionada a **Natureza de Despesa** a que o nosso item está vinculada. Deve sempre obedecer o padrão "**3449052**XX00" onde substituímos as letras "XX" pelos números correspondentes da natureza de despesa. No exemplo nosso material é um veículo e está classificado na Natureza **3449052**2700 que corresponde aos "**Automóveis**". Não se deve prosseguir com o lançamento caso o item esteja classificado errado. Neste caso deve-se entrar em contato com a **SARP**, responsável pelo **CATÁLOGO DE MATERIAIS** e solicitar a classificação correta do item.

Estado de Conservação: Como estamos adquirindo itens novos geralmente selecionamos a opção "ÓTIMO".

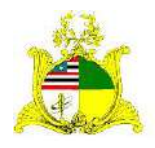

SECRETARIA DE ESTADO DA GESTÃO, PATRIMÔNIO E ASSISTÊNCIA DOS SERVIDORES SECRETARIA ADJUNTA DE GESTÃO, MODERNIZAÇÃO E PATRIMÔNIO **Unidade de Entrada**: Para materiais permanentes geralmente é utilizada a opção **Un**, mas existem outros tipos disponíveis como **Kit** e etc...

**Marca**: Caso o bem móvel tenha Marca descrita preencha aqui, caso não tenha preencha com **Não Informado**.

**Quantidade**: Quantidade do item que estamos adquirindo nesta Nota Fiscal. **Modelo**: Caso o bem móvel tenha o Modelo descrito preencha aqui, caso não tenha preencha com **Não Informado**.

**Fabricante**: Caso o bem móvel tenha o Fabricante descrito preencha aqui, caso não tenha preencha com **Não Informado**.

Valor: Valor Unitário deste item na Nota Fiscal.

**Descrição**: Neste campo temos a descrição do item de material do **Catálogo de Materiais**. Esta descrição pode ser editada acrescentando ou retirando informações para que o item corresponda ao informado no **processo de licitação**. Quando editamos a descrição do item um novo é criado. No exemplo estamos incluindo o **36026**. Se alterarmos alguma parte da descrição do item será criado um novo, como podemos observar temos as variações **36026-1**, **36026-2** e assim sucessivamente.

**Tipo**: Temos 3 tipos de classificação de Bens Móveis no SIGA:

- **ARMAMENTOS** Para armas;
- VEÍCULO Para Veículos em geral. Se escolher este tipo é obrigatório o preenchimento do CHASSI posteriormente no campo indicado.
- MÓVEL: Todos os outros tipos de Bens Móveis que não se encaixem nas descrições anteriores.

Todas as informações dos formulários do Siga por padrão devem ser preenchidas da esquerda para a direita e de cima para baixo.

Após preencher todo o formulário clique no botão <u>Salvar</u> no canto inferior esquerdo do formulário.

Após clicar em <u>Salvar</u> será habilitada a opção <u>Adicionar Imagem</u> para que seja adicionada um foto do bem. Essa inclusão da imagem é **opcional**.

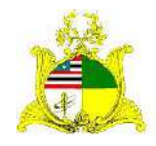

#### SECRETARIA DE ESTADO DA GESTÃO, PATRIMÔNIO E ASSISTÊNCIA DOS SERVIDORES SECRETARIA ADJUNTA DE GESTÃO, MODERNIZAÇÃO E PATRIMÔNIO

| onserv           | oção O       | TIMO                                    | ~                             |                    |                                       |   | Entrada *  | Un        |           | * |           |          | *   |
|------------------|--------------|-----------------------------------------|-------------------------------|--------------------|---------------------------------------|---|------------|-----------|-----------|---|-----------|----------|-----|
| Marca            | N.           | alkswagen                               |                               |                    |                                       |   | Quantidade | 1         |           |   |           |          |     |
| Modela           | N            | So Informado                            |                               |                    |                                       |   | Fabricante | Volkswa   | gen       |   |           |          |     |
| Valor *          | 1            | 10.000,00                               |                               |                    |                                       |   | Total      | R\$ 100.0 | 00,00     |   |           |          |     |
| Descriçã         | ie * Vi      | EICULO TIPO CAMINH<br>OMBUSTIVEL OLEO D | IAD 3/4 VW MC<br>IESEL POTENC | DELO DI<br>14 DO M | ELIVERY 8.150<br>DTOR 143 CV A DIESEL | • | Tipo *     | Veiculo   |           | × |           |          | ٥Ň  |
| Caracter         | rísticas     |                                         |                               |                    |                                       |   |            |           |           |   |           |          |     |
| Grupe            |              |                                         | Selec                         | ione 🛩             | Característica                        | ~ |            |           | Selecione | ~ | Adicionar | Cancelar |     |
| -Imagen:<br>Nerv | ourn regi    | stro encontrado.<br>Po encontrado,      |                               |                    |                                       |   |            |           |           |   |           |          |     |
|                  | ionar Inagen |                                         |                               |                    |                                       |   |            |           |           |   |           |          |     |
| 🕂 Adici          |              | 4                                       |                               |                    |                                       |   |            |           |           |   |           |          |     |
| 4 Add<br>Salvar  | Fe           | har                                     |                               |                    |                                       |   |            |           |           |   |           |          | 151 |

#### Após salvar clique em Fechar.

Após fechar a tela de inclusão do item este aparecerá na lista de **Itens do Registro de Entrada**. Caso tenha mais de um item na Nota Fiscal, basta repetir o processo descrito acima até que todos os itens da Nota apareçam na lista.

| Itens Pr                | esquisa                                                                                                    |                                                             |                            |            |                                   |                           |        |                 |        |        |
|-------------------------|----------------------------------------------------------------------------------------------------|-------------------------------------------------------------|----------------------------|------------|-----------------------------------|---------------------------|--------|-----------------|--------|--------|
| Códig                   | 0 Descrição                                                                                                    | Un                                                          | idade de Entrada           |            |                                   |                           | In     | vcluir Item     |        |        |
| 36026                   | CAMINHAO 3/4 YW MODELO DELIVERY 8.150<br>OLEO DIESEL POTENCIA DO MOTOR 143 CV<br>JBE COM 4 CILINDROS CAPACIDADE DE CAP                                                                      | A <sub>GA</sub> Un                                          |                            |            |                                   |                           |        | 0               |        |        |
| ens do I                | Registro de Entrada                                                                                                    |                                                             |                            |            |                                   |                           |        |                 |        |        |
|                         |                                                                                                    |                                                             |                            |            |                                   |                           |        |                 |        |        |
| Código                  | Descrição                                                                                                    | Descrição Contábil                                          | Valor                      | Quantidade | Total                             | Situação                  | Tombar | Visualizar      | Editar | Exclui |
| <b>Código</b><br>6026-4 | Descrição<br>VELOLLO TIPO CAMINHAO SA VIV MODELO CELIVIEV 0.150<br>COMNUSTIVEL ALEO DEISEL POTENCIA DO MOTOR LAS CV A<br>DEISEL HIVIN AGE CON 4 CULINDROS CAPACIDADE DE CARG<br>E-052KG COM | Descrição Contábil<br>AUTOMOVEIS, AUTOCAMINHOES E<br>ONIBUS | Valor<br>R\$<br>100.000,00 | Quantidade | <b>Total</b><br>R\$<br>100.000,00 | Situação<br>Em Eleboração | Tombar | Visualizar<br>P | Editar | Exclui |

Após incluir todos os itens devemos verificar as informações da Descrição Contábil,

Valor, Quantidade pois após finalizado o lançamento não será mais possível editar.

Verificadas todas as informações devemos clicar em <u>Salvar</u> e após em <u>Finalizar</u>. Após Finalizar acontecerão algumas mudanças no formulário.

 Os itens não poderão mais ser editados, apenas estornados no botão <u>Estornar</u>. Ou seja se alguma informação estiver errada será necessário

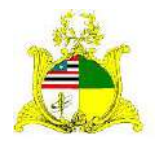

SECRETARIA DE ESTADO DA GESTÃO, PATRIMÔNIO E ASSISTÊNCIA DOS SERVIDORES SECRETARIA ADJUNTA DE GESTÃO, MODERNIZAÇÃO E PATRIMÔNIO estornar este lançamento e realizar um novo. Para estornar clique na caixa de seleção ao lado do item e depois em **Estornar**;

- O botão **Tombar** é habilitado ficando com a cor verde e podendo ser utilizado.
- Todos os outros botões somem da parte inferior sendo disponível apenas o botão <u>Voltar</u> indicando que esta primeira parte foi finalizada.

|            | Código                          | Descrição                                                                                                    | Descrição Contábil                    | Valor             | Quantidade | Total             | Situação   | Tombar | Visualizar | Editar                      | Exclui                   |
|------------|---------------------------------|----------------------------------------------------------------------------------------------------|---------------------------------------|-------------------|------------|-------------------|------------|--------|------------|-----------------------------|--------------------------|
| 1          | 36026-4                         | VETCULO TIPO CAMINHAD 3/4 VW MODELO DELIVERY 5/150<br>COMBUSTIVEL DLEO DIESEL POTENCIA DO MOTOR 145 CV A<br>DIESEL MWM 4/06 COM 4 CILINDROS CAPACIDADE DE CARGA<br>5/052KG COM | AUTOMOVETS, AUTOCAMINHOES E<br>ONIBUS | R\$<br>100.000,00 | 1          | R\$<br>100.000,00 | Registrado | -12    | ,o         | 4                           | W                        |
|            |                                 |                                                                                                    | 0001 0C 20 1000                       |                   |            |                   |            |        |            |                             |                          |
|            |                                 |                                                                                                    |                                       |                   |            |                   |            |        |            |                             |                          |
| Es         | tornar                          |                                                                                                    |                                       |                   |            |                   |            |        |            |                             | Lan                      |
| Es<br>tali | tornar<br>de Operaç             | Jos                                                                                                    |                                       |                   |            |                   |            |        |            | Estarno<br>egora, fa        | s onlin<br>als cov       |
| tai)       | tornar<br>de Operaç<br>hum regi | ales                                                                                                    |                                       |                   |            |                   |            |        |            | Estamo<br>egora, fa<br>arge | s onin<br>de col<br>nde/ |

#### 6. TOMBAMENTO DO BEM:

Após incluirmos as informações de entrada referentes a Nota Fiscal seguiremos para o próximo passo que é o Tombamento do material.

Para realizar o tombamento clique no botão **<u>Tombar</u>** dentro do Registro de Entrada:

|              | Código                           | Descrição                                                                                                    | Descrição Contábil                    | Valor             | Quantidade | Total             | Situação   | Tombar | Visualizar | Editar                     | Exclui                       |
|--------------|----------------------------------|----------------------------------------------------------------------------------------------------|---------------------------------------|-------------------|------------|-------------------|------------|--------|------------|----------------------------|------------------------------|
| 3            | 36026-4                          | VEICULO TIPO CAMINIHAO 3/4 VW MODELO DELIVERY 8.150<br>COMBUSTIVEL DEDO DIESEL POTENCIA DO MOTOR 143 CV &<br>DIESEL MWM 4.08 COM 4 CILINDROS CAPACIDADE DE CARGA<br>5.052KG COM | AUTOMOVEIS, AUTOCAMINHOES E<br>ONIBUS | R\$<br>100.000,00 | i          | R\$<br>100.000,00 | Registrado | -1     | ,o         | /                          | Ŵ                            |
|              | _                                |                                                                                                    |                                       |                   |            |                   | _          |        |            |                            |                              |
| -64          | tornar                           |                                                                                                    |                                       |                   |            |                   |            |        |            |                            |                              |
| ista         | tomar<br>de Operaç               | őes                                                                                                    |                                       |                   |            |                   |            |        |            | Estamo<br>egora (S<br>ann  | s online<br>ale con<br>intel |
| ista<br>Ista | tornar<br>de Operaç<br>vhurn reg | ões                                                                                                    |                                       |                   |            |                   |            |        |            | Estamo<br>egora, S<br>e ge | s online<br>de octa<br>nde/  |

Ao clicar em Tombar seremos redirecionados para a tela a seguir:

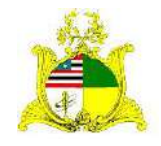

SECRETARIA DE ESTADO DA GESTÃO, PATRIMÔNIO E ASSISTÊNCIA DOS SERVIDORES SECRETARIA ADJUNTA DE GESTÃO, MODERNIZAÇÃO E PATRIMÔNIO

|                          | oc maxeadas o                                                | noo i * 1 são do sacátar abroatória   |                            |                          |                 |                              |          |              |                                          |            |                  |                                  |
|--------------------------|--------------------------------------------------------------|---------------------------------------|----------------------------|--------------------------|-----------------|------------------------------|----------|--------------|------------------------------------------|------------|------------------|----------------------------------|
| idus                     | do cadastro                                                  | ann ( 7, 2580 de calevar barigatorio. |                            |                          |                 |                              |          |              |                                          |            |                  |                                  |
| óđi                      | 99                                                           |                                       |                            |                          |                 | De                           | ata de C | riação       |                                          |            | 25/11/2          | 020                              |
| atu                      | ação                                                         |                                       | Em Elaberaçã               | 0                        |                 | De                           | ata de F | ≕nalização   |                                          |            |                  |                                  |
| irga                     | io *                                                         |                                       | SEGEP                      |                          |                 | Ψ. U                         | nidade   | Organizacion | nal *                                    |            | ALMON            | ARIFADO 🛩 Setor * ALMOXARIFADO 🛩 |
| ata                      | de Referênci                                                 | ia *                                  | 25/11/2020                 | -                        |                 |                              |          |              |                                          |            |                  |                                  |
| 345                      | car Itens                                                    |                                       |                            |                          |                 |                              |          |              |                                          |            |                  |                                  |
| Bus                      | car Itons                                                    |                                       | Selecione                  |                          |                 |                              |          |              | ~                                        |            |                  |                                  |
| Busi<br>Bu               | car Itens<br>scar Per<br>Pesquistar                          | Lancelar                              | Selecione                  |                          |                 |                              |          | 3            | •                                        |            |                  |                                  |
| Busi<br>Bu               | car Itons<br>scar Par<br>Pesquisar<br>a de Itena             | Lancelar                              | Selecione                  |                          |                 |                              |          |              | *                                        |            |                  |                                  |
| Busi<br>Bu<br>Bu<br>List | car Itons<br>acar Par<br>Pesquisar<br>s de Itens<br>Lãd, Nem | Cancelar<br>Descrição                 | Selecione<br>I<br>Re<br>En | Lód.<br>gistro<br>strada | Data<br>Entrada | Númera<br>Documento/Processa | Unid.    | Disponível   | V<br>N <sup>a</sup><br>Patrimônia<br>Ant | Quantidade | Gerar<br>Número? | Hûmero Reservado                 |

Para tombar o bem devemos marcar a caixa de seleção a esquerda do **Cód.Bem**, preencher a **Quantidade** de tombos que queremos gerar, no exemplo vamos gerar apenas 1.

Após preenchermos estas informações temos duas formas de gerar os tombos, uma é clicando em **Gerar Número**, esta opção irá gerar a quantidade de tombos solicitada a partir do último tombo disponível. Se o último tombo do Órgão for 10 ele irá gerar o tombo 11.

A outra opção para gerar os tombos é clicando na aba <u>Número Reservado</u>. Esta aba é utilizada caso tenhamos solicitado uma <u>Reserva Patrimonial</u>. Um exemplo de uso desta opção seria se quiséssemos que os tombos de 20 a 50 fossem reservados para um material específico, o Órgão entra em contato com a <u>Supervisão de Gestão do</u> Patrimônio Mobiliário e solicita que seja criada uma <u>Reserva Patrimonial</u>. Após criada a reserva estes tombos não estarão mais na fila automática de utilização só podendo ser utilizados caso sejam escolhidos através do campo <u>Número Reservado</u>. Só pode ser escolhida uma opção de tombamento, ou Gerar Número ou Número Reservado.

No exemplo iremos clicar em <u>Gerar Número</u> o que desabilita a opção <u>Número</u> <u>Reservado</u> conforme demonstrado abaixo:

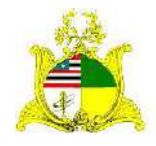

#### SECRETARIA DE ESTADO DA GESTÃO, PATRIMÔNIO E ASSISTÊNCIA DOS SERVIDORES SECRETARIA ADJUNTA DE GESTÃO, MODERNIZAÇÃO E PATRIMÔNIO

|                        | tar Par                                          | Selecio                                                                                                    | ne                          |                 |                              |       |            | *                        |            |                  |                  |   |
|------------------------|--------------------------------------------------|----------------------------------------------------------------------------------------------------|-----------------------------|-----------------|------------------------------|-------|------------|--------------------------|------------|------------------|------------------|---|
|                        | Pesquisar                                        | Cancelar                                                                                                    |                             |                 |                              |       |            |                          |            |                  |                  |   |
| ista                   | de Itens                                         |                                                                                                    |                             |                 |                              |       |            |                          |            |                  |                  |   |
|                        | Lód. Bem                                         | Descrição                                                                                                    | Cód.<br>Registro<br>Entrada | Data<br>Entrada | Nûmero<br>Documento/Processo | Unid. | Disponível | Nº<br>Património<br>Ant, | Quantidade | Gerar<br>Número? | Número Reservado |   |
|                        | 36026-4                                          | VEICULO TIPO CAMINHAO 3/4 VW MODELO<br>DELIVERY 8.150 COMBUSTIVEL DLEO<br>DIESEL POTENCIA DO MOTOR 143 CV A<br>DIESEL MWM 4.08 COM 4 CILINDROS<br>CAFACIDADE DE CARGA 5.032KG COM | 6371                        | 02/11/2020      | 254                          | Un    | 1          |                          | 1          |                  | Seleciume        | v |
| A                      | licionar                                         |                                                                                                    |                             |                 |                              |       |            |                          |            |                  |                  |   |
| a<br>ans T<br>Venh     | ombados<br>unn registri                          | a encontrado                                                                                                    |                             |                 |                              |       |            |                          |            |                  |                  |   |
| ens T<br>Venh<br>ens A | itetonar<br>'umbados<br>uum registri<br>unulados |                                                                                                    |                             |                 |                              |       |            |                          |            |                  |                  |   |

Após preenchermos os campos necessários clicamos em Adicionar.

Quando clicamos em Adicionar teremos a informação Operação realizada com sucesso e novos campos estarão disponíveis.

|                                                                                                    | 36026    | -4          | DIESEL FOTENCIA DO MOTOF<br>DIESEL MWM 4.08 COM 4 CIL<br>CAPACIDADE DE CARGA 5.09                                                                                                    | 143 CV<br>INDROS<br>S2K G CO | / A 6371<br>M                        | 02/11                       | /2020 234       |              | Un O            |          | 0       | -           | Selecione                                         |                                   | *                |
|----------------------------------------------------------------------------------------------------|----------|-------------|----------------------------------------------------------------------------------------------------|------------------------------|--------------------------------------|-----------------------------|-----------------|--------------|-----------------|----------|---------|-------------|---------------------------------------------------|-----------------------------------|------------------|
| Contract of the second                                                                                                    | Adicion  | iar         |                                                                                                    |                              |                                      |                             |                 | 441 H        | X X0+           |          |         |             |                                                   |                                   |                  |
| ene                                                                                                    | s Tamb   | ados        |                                                                                                    |                              |                                      |                             |                 |              |                 |          |         |             |                                                   |                                   |                  |
| 1                                                                                                    | Céd.     | Cód.<br>Bem | Descrição                                                                                                    | Unid.                        | N <sup>9</sup><br>Património<br>Ant. | Cód.<br>Registro<br>Entrada | Data<br>Entrada | Est. Conseru | Nº Património   | Nº Série | Imagens | Informações | Desc. Contábil                                    | Deprec./<br>Exaustão/<br>Amortiz. | Situação         |
| 1                                                                                                    | 296956   | 36026-4     | VEICULO TIPO CAMINHAO<br>3/4 VM MODELO DELIVERY<br>8.158 COMBUSTIVEL OLEO<br>DIESEL POTENCIA DO<br>MOTOR 143 CU A DIESEL<br>MUM 4.08 COM 4<br>CILIDOROS CAPACIDADE<br>DE CARGA 5.852KG<br>COM | Lin                          |                                      | 6371                        | 02/11/2020      | ότιμο 🗸      | 003500000015365 |          | ž       | Adicionar   | BENS<br>MOVEIS>VEICULOS<br>EM GERAL<br>Seleciónar | Adicionar                         | Em<br>Elaboração |
| a de la compañía de la compañía de la |          |             |                                                                                                    |                              |                                      |                             |                 | 6664 6C      |                 |          |         |             |                                                   |                                   |                  |
| E                                                                                                    | acluir   | Sal         | Var Marcar/Desman                                                                                                    | ar Tod                       | 05                                   |                             |                 |              |                 |          |         |             |                                                   |                                   |                  |
| :03                                                                                                    | s Anula  | dos         |                                                                                                    |                              |                                      |                             |                 |              |                 |          |         |             |                                                   |                                   |                  |
| Ve                                                                                                    | ו היוגלה | registra    | encontrado                                                                                                    |                              |                                      |                             |                 |              |                 |          |         |             |                                                   |                                   |                  |
|                                                                                                    |          |             |                                                                                                    |                              |                                      |                             |                 |              |                 |          |         |             |                                                   |                                   |                  |

Podemos observar que o número do tombo já foi gerado estando na aba <u>Nº</u> <u>Patrimônio</u>. No nosso exemplo o tombo gerado foi **00350000005365**. Os tombos no sistema Siga são formado por **15 dígitos** sendo os 4 primeiros o **prefixo patrimonial** identificador do Órgão. No nosso exemplo como o usuário está vinculado a **SEGEP** todos os tombos gerados por ele virão com o prefixo patrimonial **0035** seguido de **11 dígitos** sendo os últimos o número do tombo, no nosso exemplo o tombo é 5365. Na migração do sistema SIAGEM para o SIGA foram mantidos os tombos sendo que os próximos a serem gerados serão a sequência dos tombos do SIAGEM.

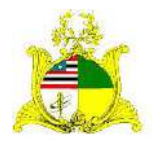

SECRETARIA DE ESTADO DA GESTÃO, PATRIMÔNIO E ASSISTÊNCIA DOS SERVIDORES SECRETARIA ADJUNTA DE GESTÃO, MODERNIZAÇÃO E PATRIMÔNIO Ex: 0035+0000005365

PREFIXO DO ÓRGÃO NÚMERO DO TOMBO

Como o material que estamos dando entrada é um veículo teremos que obrigatoriamente preencher as informações do **CHASSI** clicando no comando **Adicionar** na aba **Informações**. Após clicarmos irá apresentar a tela abaixo que deve no mínimo ser preenchida com o número do **chassi** dos veículos.

| tenis | s Tomb | - zobe      |                                                                       |     | Ano de<br>Fabricação | Selecione | ~ | Ano do<br>Modelo   | Selecione | *   |         |                                       |                                  |                  |
|-------|--------|-------------|-----------------------------------------------------------------------|-----|----------------------|-----------|---|--------------------|-----------|-----|---------|---------------------------------------|----------------------------------|------------------|
| 5     | Cód.   | Cód.<br>Bem | Descrição                                                             | Uni | Chassi *             |           |   | Número do<br>Motor |           |     | rmações | Desc. Contábil                        | Deprec./<br>Exaustão/<br>Amorbz. | Sibuação         |
|       |        |             | VELCULO TIPO CAMINHAO<br>3/4 VW MODELO DELBJERY                       |     | Categoria 🔦          | Selecione | * | Placa              |           | _   |         |                                       |                                  |                  |
|       | 295956 | 36020-4     | 0.150 COMBUSTIVEL OLEO<br>DIESEL POTENCIA DO<br>MOTOR 343 CO A DIESEL |     | Combustivel          | Selecione | × | Licenciamento      | Selecione | *   | pner    | SENS<br>MOVETS > VEICULDS<br>EM GERAL | Adicioner                        | Em<br>Elaboração |
|       |        |             | CILINGES CAPACIDADE<br>DE CARGA 5.152KG                               |     | Renavam              |           |   |                    |           |     |         | Selecioner                            |                                  |                  |
|       |        |             |                                                                       |     | Salvar               | Fechar    |   |                    |           | - 1 |         |                                       |                                  |                  |

Abaixo temos a tela preenchida:

| nformações ¥e        | iculas        |                   |                    |          |   |  |
|----------------------|---------------|-------------------|--------------------|----------|---|--|
| Ano de<br>Fabricação | 2020          | •                 | Ano do Modela      | 2020     | * |  |
| Chassi *             | 98WSU19F08    | 9 <b>B3021</b> 59 | Número do<br>Motor |          |   |  |
| Categoria *          | Não se aplica |                   | Placa              | 001/2412 |   |  |
| Combustivel          | Diesel        | *                 | Licenciamento      | Abril    | ~ |  |
| Renavam              |               | 4                 |                    |          |   |  |
| Salvar               | Fechar        |                   |                    |          |   |  |

Após preencher todas as informações só clicar em <u>Salvar</u> e depois <u>Fechar</u>. Esta aba informações pode ser preenchida mesmo quando o bem não é um veículo, a diferença estará nos campos a serem preenchido como por exemplo Número de Série de cada tombo e etc...

Ao voltar para a tela de tombamento devemos observar algumas informações:

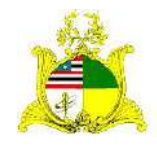

#### **ESTADO DO MARANHÃO** SECRETARIA DE ESTADO DA GESTÃO, PATRIMÔNIO E ASSISTÊNCIA DOS SERVIDORES SECRETARIA ADJUNTA DE GESTÃO, MODERNIZAÇÃO E PATRIMÔNIO

| Adicio | nar                             |                                                                                                    |                                                                                                    |                                                                                                    |                                                                                                    |                                                                                                    | 900 K                                                                                                    |                                                                                                    |                                                                                                    |                                                                                                    |                                                                                                    |                                                   |                                                                                                    |                                                                                                    |
|--------|---------------------------------|----------------------------------------------------------------------------------------------------|----------------------------------------------------------------------------------------------------|----------------------------------------------------------------------------------------------------|----------------------------------------------------------------------------------------------------|----------------------------------------------------------------------------------------------------|----------------------------------------------------------------------------------------------------|----------------------------------------------------------------------------------------------------|----------------------------------------------------------------------------------------------------|----------------------------------------------------------------------------------------------------|----------------------------------------------------------------------------------------------------|---------------------------------------------------|----------------------------------------------------------------------------------------------------|----------------------------------------------------------------------------------------------------|
| Tomb   | ados                            |                                                                                                    |                                                                                                    |                                                                                                    |                                                                                                    |                                                                                                    |                                                                                                    |                                                                                                    |                                                                                                    |                                                                                                    |                                                                                                    |                                                   |                                                                                                    |                                                                                                    |
| Cód.   | Cód.<br>Bem                     | Descrição                                                                                                    | Unid.                                                                                                    | Nº<br>Patrimônio<br>Ant.                                                                                                    | Cód.<br>Registro<br>Entrada                                                                                                    | Data<br>Entrada                                                                                                    | Est. Conseru                                                                                                    | Nº Património                                                                                                    | H <sup>e</sup> Série                                                                                                    | Imagens                                                                                                    | Informações                                                                                                    | Desc. Contábil                                    | Deprec./<br>Exaustão/<br>Amortiz.                                                                                                    | Situação                                                                                                    |
| 95956  | 36026-4                         | VEICULO TIPO CAMINHAO<br>3/4 VW MODELO DELIVERY<br>8.150 CONBUSTIVEL OLEO<br>DIESEL POTENCIA DO<br>MOTOR 145 CU A DIESEL<br>MWM 4.08 COM 4<br>CILINDROS CAPACIDADE<br>DE CARGA 5.052KR | Un                                                                                                    |                                                                                                    | 6371                                                                                                    | 02/11/2020                                                                                                    | ότιμο 🗸                                                                                                    | 003500000005365                                                                                                    |                                                                                                    | ×                                                                                                    | Adicionar                                                                                                    | BENS<br>MOVEIS>VEICOLOS<br>EM GERAL<br>Selecioner | Adicionar                                                                                                    | Em<br>Elaboraçã                                                                                                    |
|        |                                 |                                                                                                    |                                                                                                    |                                                                                                    |                                                                                                    |                                                                                                    | 44                                                                                                    |                                                                                                    |                                                                                                    | La <sup>2</sup>                                                                                                    |                                                                                                    |                                                   |                                                                                                    |                                                                                                    |
| duir   | \$a                             | lvar Marcar/Desman                                                                                                    | car Tod                                                                                                    | los                                                                                                    |                                                                                                    |                                                                                                    |                                                                                                    |                                                                                                    |                                                                                                    |                                                                                                    |                                                                                                    |                                                   | Este                                                                                                    | mos osla                                                                                                    |
| Anula  | das                             |                                                                                                    |                                                                                                    |                                                                                                    |                                                                                                    |                                                                                                    |                                                                                                    |                                                                                                    |                                                                                                    |                                                                                                    |                                                                                                    |                                                   | 820                                                                                                    | a, fale cor<br>Ligente!                                                                                                    |
|        | Adicio<br>Tamb<br>Cód.<br>S5956 | Adicionar<br>Tambadus<br>Cód. Céd.<br>Bem<br>95956 96026-4<br>chute sa<br>Anulados                                                                                                    | Adictionar Tambados Cód. Céd. Descrição Securativa Modela O California Securativa Modela O California Securativa Modela O California Securativa Securativa Securativa Securativa Securativa Securativa Securativa Securativa Securativa Securativa Securativa Securativa Securativa Securativa Securativa Securativa Securativa Securativa Securativa Securativa Securativa Securativa Celuta Securativa Securativa Sec | Adictionar Tambados Cód. Crád. Descricão Unid. Sesso Perceito Unid. Sesso Perceito Unid. Sesso Perceito Unid. Sesso Perceito Deserverta Deserverta Deserve | Adicionar Tambadus Cód. Cód. Descricão Unid. Petrimônio Sesso PED26-1 VEECULO TIPO CAMININO SAS CONDELIO DELI DELU VERY SAS CONDUSTIVEL OLEO DISESEL POTENICA DO DISESEL POTENICA DO DISES | Adicionar<br>Tambadus<br>Cód. Céd. Descrição Unid. Petrimento Registro<br>Sesso Peuzo-Treo CAMUNHAO<br>SAS CONDEUTORIO CAMUNHAO<br>SAS CONDEUTORIO COMUNHAO<br>SAS CONDEUTORIO COM A<br>CULIDIDAS COM A<br>CULIDIDAS COM A<br>CULIDA | Adicionar<br>Tambados<br>Cód. Crád. Descricão Unid. Petrimônio Registro Data<br>Service VEICULO TIPIO CAMINHAO<br>SA VM MODELO DEUVERY<br>SUSC COMUNICATION OF ANTIONAL<br>SUSC COMUNICATION OF ANTIONAL<br>SUSC COMUNICATION OF ANTIONAL<br>OF ANTION SUSCIONAL<br>OF ANTION SUSCIONAL<br>OF ANTION SUSCIONAL<br>OF ANTION SUSCIONAL<br>OF ANTION SUSCIONAL<br>OF ANTION SUSCIONAL<br>OF ANTION SUSCIONAL<br>Chuire Salvor Marcar/Desmarcar Todos<br>Anulados | Adicionar  Tambados  Cód Cêd, Descrição Unid Patrimônio Registro Entrada Est, Conseru SAN MODELO DEUVERY SASS COMBINITURE OLOGO DIESEL POTENCIA DO DIESEL POTENCIA DO | With State       State       Descrição     Unid.     Nº     Oád.       Cód.     Descrição     Unid.     Patrimônio     Entrada       State     Descrição     Unid.     Patrimônio       Salvar     VEIQUIO TIPO CAMININO<br>3A VM MODELO DELIVERY<br>3A SISS COBUSTIVELO LEO<br>DIESEL POTRICIA DO<br>DIESEL POTRICIA DO | Militados       Cód.     Descrição     Unid.     Pstrimênio     Registro     Entrade     Est. Conseru     Nº Patrimênio     Nº Série       Sesso     Jocular     VELOUO TIPO CAMUNINO<br>34 VM MODELIO DELUGEU     Unid.     Pstrimênio     Registro     Entrade     Est. Conseru     Nº Patrimênio     Nº Série       Sesso     Jocular     VELOUO TIPO CAMUNINO<br>34 VM MODELIO DELUGEU     Unid.     Pstrimênio     19 Série       Sesso     Jocular     VELOUO TIPO CAMUNINO<br>34 VM MODELIO DELUGEU     Unid.     Pstrimênio     19 Série       Sesso     Jocular     Jocular     Unid.     Pstrimênio     19 Série       MOTOR AS OLU A DUESEL<br>OCULINDOS COMA (COMA UNA DU COMA<br>CULINDOS COMA UNA DU COMA<br>DE SALVARIA SUSSERVICIANDE     Unid.     6371     02/12/2020     000000000000000000000000000000000000 | Image: Construction of the second of the second of the | Marcor/Desmarcar/Todos                            | Million     Million     Million | Adictonar       Image:     Image:       Cód.     Descrición     Unid.       Permission     Cód.       Descrición     Unid.       Permission     Descrición       Sesso     Josephinistriate       Sesso     Josephinistriate       Josephinistriate     Josephinistriate       Josephinistriate     Josephinistriate       Josephinistriate     Josephinistriate       Josephinistriate     Josephinistriate       Josephinistriate     Josephinistriate |

O campo **Desc.Contábil** deve estar com alguma **Conta Contábil** preenchida. Se não estiver significa que houve erro ao escolher a **Natureza de Despesa** no **Registro de Entrada**, sendo necessário estornar o Registro e realizar todas as operações novamente.

Se estiver tudo correto clique no botão Marcar/Desmarcar Todos e depois no botão ao lado Salvar.

A tela será direcionada para cima e aparecerá a mensagem **Operação realizada com sucesso**. Clique no botão <u>Salvar</u> e após em <u>Finalizar</u> como indicado abaixo:

| Petrimónio                                         |               |   | Governo do Estado do Maranhão<br>Sistema de Patrimônio |       |               |                          |
|----------------------------------------------------|---------------|---|--------------------------------------------------------|-------|---------------|--------------------------|
| 🖉 Manutenção de Tombamento de Be                   | ns            |   | 4                                                      | ****  |               | 📲 Usuário: 00628090323 + |
| Voltar Salvar Finalizar                            |               |   |                                                        |       |               |                          |
| Os campos marcado (* ) são caráter<br>Dados do cad | abrigatória.  |   |                                                        |       |               |                          |
| Cédigo                                             | 282350        |   | Data de Criação                                        | 25/11 | /2020         |                          |
| Situação                                           | Em Elaboração |   | Data de Finalização                                    |       |               |                          |
| Órgão *                                            | SEGEP         | ~ | Unidade Organizacional *                               | ALMO  | oxarifado 🛩 5 | etor * ALMOXARIFADO ~    |
|                                                    |               |   |                                                        |       |               |                          |

Após finalizado o tombamento clique em Voltar.

Deve-se fazer este procedimento para cada um dos itens da Nota Fiscal. Para continuar o tombamento dos outros itens clique novamente em **<u>Registrar Entrada</u>** e na aba <u>**Editar**</u> referente a Nota Fiscal que estamos fazendo o lançamento como demonstrado na figura abaixo:

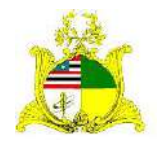

#### SECRETARIA DE ESTADO DA GESTÃO, PATRIMÔNIO E ASSISTÊNCIA DOS SERVIDORES SECRETARIA ADJUNTA DE GESTÃO. MODERNIZAÇÃO E PATRIMÔNIO

|                                                 | H GIGID | narnitro |                                     | Selecione          |                    |             | •                        |               |            | _                |            |
|-------------------------------------------------|---------|----------|-------------------------------------|--------------------|--------------------|-------------|--------------------------|---------------|------------|------------------|------------|
| <ul> <li>Tipo de Baixa</li> </ul>               | -       | 2000     |                                     |                    |                    |             |                          |               |            |                  |            |
| <ul> <li>Conta Contábil</li> </ul>              | Late of | 1190     |                                     |                    |                    |             |                          |               |            |                  |            |
| E Tips de Documento                             | Pes     | quisar   | Cancelar                            |                    |                    |             |                          |               |            |                  |            |
| <ul> <li>Dados de Depreciação</li> </ul>        | Cédigo  | Órgão    | Almoxarifado                        | Data de<br>Criação | Data de<br>Entrada | Origen      | Nº<br>Documento/Processo | Situação      | Visualizar | Editor           | Excluir    |
| <ul> <li>Modalidade de Aquisição</li> </ul>     | 6372    | SEGEP    | Almosarifada                        | 24/11/2020         | 24/11/2020         | Aquisição   | 25641                    | Finalizado    | Q          | 1                | Ū          |
| Características                                 | 6371    | SEGER    | Almoxerifeda                        | 23/11/2020         | 02/11/2020         | Aquisição   | 294                      | Finalizado.   | ,o         | 1                | 1          |
| Unidade de Nedide                               | 5370    | SEGEP    | Almoxeritada                        | 29/11/2020         | 23/11/2020         | Aquisição   | 121212                   | Finalizado    | ,o         | 1                | 8          |
| - undue de rector                               | 6369    | SEGER    | Almoxarifado                        | 12/11/2020         | 12/11/2020         | Aquisição   | 785                      | Finalizado    | ,0         | 1                | Û          |
| <ul> <li>Avisa</li> </ul>                       | 6368    | SEGEP    | Almoxarifado                        | 11/11/2020         | 11/11/2020         | Aquisição   | 11                       | Finalizado    | ,o         | 1                | Ť.         |
| Nome do Convénio                                | 6367    | SEGEP    | Almoxanifadu                        | 09/11/2020         | 09/11/2020         | Aquisição   | 000000                   | Finalizado    | ,o         | 1                | 盲          |
| - 72 10.5                                       | 6366    | SEGEP    | Almoxarifada                        | 05/11/2020         | 05/11/2020         | Aquisição   | 1211                     | Estomado      | ,o         | 1                | 盲          |
| Concedente                                      | 6363    | SEGEP    | Serviço de Material e<br>Patrimônio | 04/11/2020         | 04/11/2020         | Ασυσιεάς    | 45662                    | Em Elaboração | ,o         | 1                | 8          |
| Imoxaritado                                     | 6261    | OF CER-  | Serviço de Material e<br>Património | 28/10/2828         | 28/10/2020         | Aquisição   | 99998                    | Finalizado    | 0          | 1                | 8          |
| <ul> <li>Registrar Entrada</li> </ul>           |         |          | Serviço de Material e<br>Património | 23/10/2020         | 23/10/2020         | Aquisição   | 0212                     | Em Elaboração | ,o         | 1                | Û          |
| Distribuição                                    |         |          |                                     | 1                  |                    |             |                          |               |            |                  |            |
| Fechamento Mensel                               |         |          |                                     |                    |                    | · · · · · · | 1.44                     |               | 5          | slamos           | white      |
| <ul> <li>Movimentação de<br/>Estoque</li> </ul> |         |          |                                     |                    |                    |             |                          |               |            | gora la<br>a ger | ael<br>del |

Ao clicar em <u>Editar</u> vá até o botão <u>Tombar</u> referente aos itens que estão faltando e siga os passos anteriores até que todos os itens da Nota Fiscal estejam tombados. Para verificar os tombamentos posteriormente basta acessar a ferramenta <u>Incorporação de Bem</u> que exibirá uma lista de todos os tombamentos realizados no Órgão.

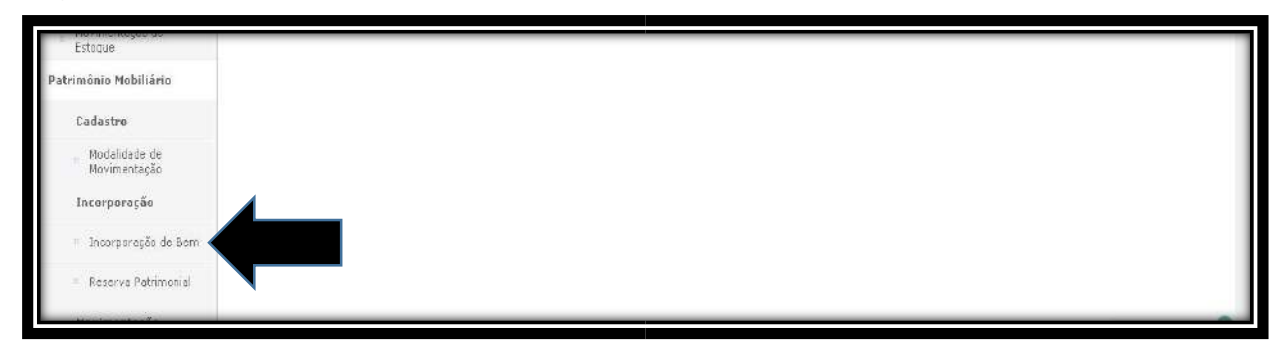

# 7. SAÍDA DO MATERIAL DO ALMOXARIFADO(DISTRIBUIÇÃO)

Após o tombamento iremos retirar o material do Almoxarifado (Não confundir com o módulo ALMOXARIFADO que faz a gestão de materiais de consumo).

Para isso iremos clicar na ferramenta **Distribuição** e no botão **Novo** como demonstrado na tela abaixo:

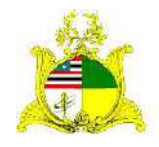

#### SECRETARIA DE ESTADO DA GESTÃO, PATRIMÔNIO E ASSISTÊNCIA DOS SERVIDORES SECRETARIA ADJUNTA DE GESTÃO, MODERNIZAÇÃO E PATRIMÔNIO

| Dados Básicos                             | Nove         |                                  |                          |                    |                             |                    |                  |                           |            |                     |                  |
|-------------------------------------------|--------------|----------------------------------|--------------------------|--------------------|-----------------------------|--------------------|------------------|---------------------------|------------|---------------------|------------------|
| Item Conta                                | Argun        | nentos de pesquisa               |                          |                    |                             |                    |                  |                           |            |                     |                  |
| <ul> <li>Estado de Conservação</li> </ul> | Adica        | onar filtro                      | Selecto                  | 00                 |                             | *                  |                  |                           |            |                     |                  |
| <ul> <li>Tipe de Baixa</li> </ul>         |              |                                  | Centrone                 | 19                 |                             |                    |                  |                           |            |                     |                  |
| Conta Contábil                            | <b>2</b> C ( | idigo                            |                          |                    |                             |                    |                  |                           |            |                     |                  |
| <ul> <li>Tips de Documento</li> </ul>     | Pes          | Cancelar                         |                          |                    |                             |                    |                  |                           |            |                     |                  |
| Dados de Deprecieção                      | Lédigo       | Modalidade                       | Tipo de<br>Novimentación | Úrgão de<br>Origen | Órgão / UO Setor<br>Destino | Data de<br>Eriação | Situação         | Atividade                 | Visualizar | Editor              | Exclute          |
| Modelidade de Aquisição                   | 84561        | □istribuição do<br>Almoxanfado   | Interna                  | SEGEP              | SEGEP - NASSP               | 24/11/2020         | Finalizado       | Finalizar<br>Movimentação | ,o         | 1                   | â                |
| <ul> <li>Características</li> </ul>       | 84657        | Distribuição do<br>Almoxarifado  | Interna                  | SEGEP              | SEGEP - ALMOXARJFADO        | 11/11/2020         | Finalizado       | Finalizar<br>Movimantação | ,o         | 1                   | â                |
| <ul> <li>Unidade de Medida</li> </ul>     | 84654        | Distribuição do<br>Almissarifado | Interne                  | SEGEP              | SEGEP - ALMOXARJFADO        | 10/11/2020         | Finalizado       | Finalizar<br>Movimentação | ,o         | 1                   | Î                |
| - Aviso                                   | 84653        | Distribuição do<br>Almoxarifado  | Interna,                 | SEGEP              | SEGEP - OUVID               | 28/10/2820         | Em<br>Elaboração | Finalizar<br>Movimentação | ,o         | 1                   | 8                |
| <ul> <li>Nome do Convénia</li> </ul>      | 84652        | Distribuição do<br>Almoxantado   | Interna                  | SEGEP              | SEGEP - ARQUIVO             | 07/10/2020         | Asulado          | Finalizar<br>Movimentação | ,o         | 1                   | ô                |
| Concedente                                | 120          | Importação de Dados              | Interna                  | SEGEP              | SEGEP - SMP                 | 01/01/2020         | Finalizado       |                           | ,o         | 1                   | 8                |
| Imoxarifado                               |              |                                  |                          |                    |                             |                    |                  |                           | E          | istamos<br>pora, fa | anline<br>le com |
| <ul> <li>Registrar Entrada</li> </ul>     |              | _                                |                          |                    |                             |                    |                  |                           | 1          | 11.90               | def              |
| <ul> <li>Distribuição</li> </ul>          |              |                                  |                          |                    |                             |                    |                  |                           |            |                     | S.               |
| Fechamento Mensal                         |              |                                  |                          |                    |                             |                    |                  |                           |            |                     | 9                |
| Movimentação de                           |              |                                  |                          |                    |                             |                    |                  |                           |            |                     | -                |

Após clicar em Novo temos a tela abaixo que deve ser preenchida da seguinte forma:

| Yoltar Salvar                                                              |                                        |                       |            |   |
|----------------------------------------------------------------------------|----------------------------------------|-----------------------|------------|---|
| Os campos marcados com ( * ) são de caráter obr<br>- Dados da movimentação | igatoria.                              |                       |            |   |
| Lédigo                                                                     |                                        | Data de Criação       | 25/11/2020 |   |
| Criade por                                                                 | Hugo Amorim de Oliveira                |                       |            |   |
| Situação da Novimentação                                                   | Em Elaboração                          | Data de Finalização   |            |   |
| Atividade                                                                  |                                        | Situação da Atividade |            |   |
| Modalidade *                                                               | Distribuição do Almoxarifado 🛩         | Tipo                  | Interna    |   |
| Órgão de Origem *                                                          | SEGEP V                                |                       |            |   |
| Órgão de Destino *                                                         | SEGEP 👻                                |                       |            |   |
| Unidade Organizacional Destino *                                           | SMP - Serviço de Material e Patrimônio | v                     |            |   |
| Setor Destino *                                                            | SMP - Serviço de Material e Patrimônio | *                     |            |   |
| Autorizado Por *                                                           | Administrador do Compras 🗸 🗸           | Nº Processo           | 123/2020   |   |
| Data de Referência *                                                       | 25/11/2020                             |                       |            |   |
| Nova Responsável *                                                         | Administrador do Compras.              | *                     |            |   |
| Portador                                                                   |                                        |                       |            |   |
| Para uso                                                                   | Selectore                              | <b>v</b>              |            | _ |

Modalidade: Distribuição do Almoxarifado

Órgão de Origem: Órgão a que o servidor está vinculado.

Órgão de Destino: Órgão a que o servidor está vinculado.

Unidade Organizacional Destino: Neste primeiro momento iremos retirar o material do Almoxarifado para o setor Patrimônio. Posteriormente iremos movimentar os materiais do Patrimônio para o setor que receberá o material. Setor Destino: Mesma informação da Unidade Organizacional Destino.

Autorizado Por: Para esta operação caso a pessoa responsável pelo setor de material não esteja listada iremos utilizar Administrador do Compras.

Nº Processo: Neste campo podemos utilizar o processo de compra referente a Nota

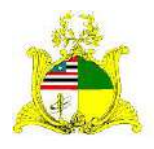

SECRETARIA DE ESTADO DA GESTÃO, PATRIMÔNIO E ASSISTÊNCIA DOS SERVIDORES SECRETARIA ADJUNTA DE GESTÃO, MODERNIZAÇÃO E PATRIMÔNIO **Fiscal** do material que estamos tirando o Almoxarifado

Data de Referência: Data em que está sendo retirado o material do Almoxarifado.

Novo Responsável: Para esta operação caso a pessoa responsável pelo setor de

material não esteja listada iremos utilizar Administrador do Compras.

Motivo: Texto explicativo para indicar que o material está saindo do Almoxarifado.

Após preencher os campos obrigatórios clique em Salvar.

Aparecerá a mensagem **Operação realizada com sucesso** e serão abertos novos campos.

Na ferramenta **Pesquisa de Patrimônio** no campo **Buscar Por** sugerimos que escolham a opção **Todos** e cliquem em <u>Pesquisar</u>. Esta opção retornará todos os tombos que se encontram no **Almoxarifado** como demonstrado abaixo:

| usca | ir Par               | 4                  | Todas V                                                                                                    |         |                          |                                                           |
|------|----------------------|--------------------|----------------------------------------------------------------------------------------------------|---------|--------------------------|-----------------------------------------------------------|
| P    | esquisar             |                    |                                                                                                    |         |                          |                                                           |
|      | Número<br>Patrimônio | Data<br>Tombamento | Descrição do Patrimônio                                                                                                    | Unidade | Estado de<br>Conservação | Descrição Contábil                                        |
| o.   | 003500300005267      | 18/09/2020         | MICROCOMPUTADOR TIPO DUAL CORE PROCESSADOR INTEL CORE 2 DUO 2:3 GHZ MEMORIA RAM DE 1 GE<br>MEMORIA CACHE L2 DE 2MB CONTROLADORA DE DISCO SATA PLACA DE VIDEO INTEGRADA A  | Un      | вом                      | BENS MOVEIS-EQUIPAMENTOS<br>DE PROCESSAMENTO DE<br>DADOS  |
| 0    | 00350000005268       | 18/09/2020         | MICROCOMPUTADOR NOTEEDOR PROCESSADOR CORE 3.06 GHZ MEMORIA RAM DDR.3 SDRAM 968 MEMORIA<br>CACHE DE 3M8 GABINETE COM DISPLAY FONTE DE ALIMENTÁCAO DE 120/220 20LTS MONITO  | Un      | БОМ                      | BENS MOVELS >EQUIPAMENTOS<br>DE FROCESSAMENTO DE<br>DADOS |
|      | 003500800005306      | 18/09/2020         | MESA DE MADEIRA REVESTIDA EM MELAMINICO COM TAMPO NO FORMATO REDONDO MEDINDO 1,20 M X 0,74CM<br>PARA REUNIÃO                                                              | Un      | BOM                      | BENS MOVEIS×MOBILIÁRIO EM<br>GERAL                        |
| 0    | 003500000005317      | 18/09/2020         | ARMARIO EN ACO, CON PINTURA FOSFOTIZADA NA COR CINZA COM 2 PORTAS E 4 PRATELEIRAS REGULAVEIS<br>MEDINDO 1,95 X 0,90 X 0,40CM FECHADURA CILINDRICA                         | 0n      | ÓTIMO                    | BENS MOVEIS>MOBILIÁRID EM<br>GERAL                        |
|      | 00350000005318       | 18/09/2020         | ARMARIO EN ACO, CON PINTURA FOSFOTIZADA NA COR CINZA COM 2 PORTAS E 4 PRATELEIRAS REGULAVEIS<br>MEDINDO 1,95 X 0,90 X 0,40CM FECHADURA CILINDRICA                         | Un      | ÓTEMO                    | BENS MOVEIS>MOBILLÁRIO EM<br>GERAL                        |
| 0    | 00350000005319       | 21/09/2020         | CADEIRA COM ESTRUTURA DO ASSENTO E ENCOSTO EM POLIPROPILENO INJETADO C/FORMATO ANATOMICO BASE<br>COM 5 PATAS EM ACO TUBULAR PINITADO POR EPOXIE CAPA FROTETORA EM PROLIPR | Un      | BOM                      | BENS MOVEIS-MOBILIÁRIO EM<br>GERAL                        |
| D.   | 003500000005320      | 21/09/2020         | CADEIRA COM ESTRUTURA DO ASSENTO E ENCOSTO EM POLIPROPILENO INJETADO C/FORMATO ANATOMICO BASE<br>COM 5 PATAS EM ACO TUBULAR PINITADO POR EPOXIE CAPA PROTETORA EM PROLIPR | Un      | BOM                      | BENS MOVEIS-MOBILIÁRIO EM<br>GERAL                        |
| Q    | 00350000005321       | 21/09/2020         | CADEIRA COM ESTRUTURA DO ASSENTO E ENCOSTO EM POLIPROPILENO INJETADO C/PORMATO ANATOMICO BASE<br>COM S PATAS EM ACO TUBULAR PINITADO POR EPOXIE CAPA FROTETORA EM PROLIPR | Un      | BOM                      | BENS MOVELS                                               |
| D    | 00350000005322       | 2:1/09/2020        | CADEIRA CON ESTRUTURA DO ASSENTO E ENCOSTO EM POLIPROPILENO INJETADO C/FORMATO ANATOMICO BASE<br>CON 5 PATAS EM ACO TUBULAR PINTADO POR EPOXIE CAPA PROTETORA EM PROLIPR  | Un      | BOM                      | BENS MOVELS ADONA, falle COR<br>GERAL a gentier           |
| Ο.   | 00350000005323       | 21/09/2020         | CADEIRA COM ESTRUTURA DO ASSENTO E ENCOSTO EM POLIPROPILENO INJETADO C/FORMATO ANATOMICO BASE<br>COM 5 PATAS EM ACO TUBULAR PINITADO POR EPOXIE CAPA PROTETORA EM PROLIPR | Un      | вом                      | BENS MOVEIS > MOBILIARI CEM                               |
| 0    | 003500000005334      | 07/10/2020         | MESA DE SOM TESTE VICTOR                                                                                                    | Un      | BOM                      | BENS MOVEIS SAPARELH                                      |
| _    |                      |                    |                                                                                                    |         |                          | BENS MOVELS - APARELHOS E                                 |

Caso tenham mais tombos no **Almoxarifado** além dos que estamos querendo distribuir selecionaremos os tombos que queremos e clicamos em <u>Adicionar</u>. Caso queiramos que todos os tombos apresentados sejam retirados clique em <u>Marcar/Desmarcar Todos</u> e em <u>Adicionar</u> como demonstrado abaixo:

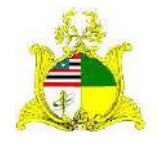

SECRETARIA DE ESTADO DA GESTÃO, PATRIMÔNIO E ASSISTÊNCIA DOS SERVIDORES SECRETARIA ADJUNTA DE GESTÃO, MODERNIZAÇÃO E PATRIMÔNIO

|    | Número<br>Patrimônio | Data<br>Tombamento | Descrição do Património                                                                                                    | Unidade | Estado de<br>Conservação | Descrição Contábil                                        |
|----|----------------------|--------------------|----------------------------------------------------------------------------------------------------|---------|--------------------------|-----------------------------------------------------------|
| 0  | 003501000005344      | 28/10/2028         | CADEIRA COM ESTRUTURA EM ACO GIRATORIA, ESTILO SECRETARIA COM RODIZIO SEM BRACO REVESTIMENTO<br>EM TECIDO COM ASSENTO E ENCOSTO EM ESPUMA INJETADA COM REGULADOR DE ALTU | Un:     | BOM                      | BENS MOVELS>MOBILIÁRIO EM<br>GERAL                        |
|    | 00350000005345       | 28/10/2020         | CADEIRA COM ESTRUTURA EM ACO GIRATORIA, ESTILO SECRETARIA COM ROCIZIO SEM BRACO REVESTIMENTO<br>EM TECIDO COM ASSENTO E ENCOSTO EM ESPUMA INIETADA COM REGULADOR DE ALTU | Úń      | 80M                      | BENS MOVELS>MOBILIÁRIO EM<br>GERAL                        |
| 0  | 00350000005358       | 12/11/2020         | SCAMER DE MESA TIPO 1 MODELO F1 62302                                                                                                    | Ün      | вом                      | BENS MOVELS>EQUIPAMENTOS<br>DE PROCESSAMENTO DE<br>DADIOS |
| 0  | 003500000005359      | 12/11/2020         | SCANER DE MESA TIPO 1 MODELO EL 62302                                                                                                    | Un      | вом                      | BENS MOVELS>EQUIPAMENTOS<br>DE PROCESSAMENTO DE<br>DADOS  |
| 0  | 000508000005362      | 23/11/2020         | VEICULO TIPO CAMINHAO 3/4 VW MODELO DELIVERY & 150 COMBUSTIVEL OLEO DIESEL POTENCIA DO MOTOR 143<br>CV A DIESEL MWM 4.08 COM 4 CILINDROS CAPACIDADE DE CARGA 5.052KG COM | ψn      | вом                      | BENS MOVEIS-VEICULOS EM<br>GERAL                          |
| Q. | 003500100005363      | 23/11/2020         | VEICULO TIPO CAMINHAG 3/4 VW MODELO DELIVERY 8 150 COMBUSTIVEL DLEO DIESEL POTENCIA DO MOTOR 143<br>CV A DIESEL MWM 4.08 COM 4 CILINDROS CAPACIDADE DE CARGA 5.052KG COM | Un      | вом                      | BENS MOVELS>UEICULOS EM                                   |
| 2  | 003500000005365      | 25/11/2020         | VEICULO TIPO CAMINHAO 3/4 VW MODELO DELIVERY 8.150 COMBUSTIVEL DIEO DIESEL POTENCIA DO MOTOR 143<br>CV A DIESEL MWM 4.08 COM 4 CILINDROS CAPACIDADE DE CARSA 5.052KG COM | Un      | бтімо                    | BENS MOVELS>UEICULOS EM                                   |
|    |                      |                    | aas as 1 2 m me                                                                                                    |         |                          |                                                           |

Após clicar em <u>Adicionar</u> clicamos em <u>Salvar</u> e será apresentada a mensagem de confirmação **Operação realizada com sucesso**.

| Patrimônio                        |                                            | Governo do Estado do Maranh<br>Sistema de Património | ão              |                          |
|-----------------------------------|--------------------------------------------|------------------------------------------------------|-----------------|--------------------------|
| Manutenção de Movimentação        |                                            |                                                      | * * # 1 8 0 0 0 | 📲 Usuário: 00628090323 - |
| 🚺 Operação realizada com sucesso. |                                            |                                                      |                 |                          |
| Voltar Salvar Imprimir Ter        | mo de Guarda e Responsabilidade 🛛 Tramitar |                                                      |                 |                          |
| s campos marca<br>Dados da 19     | abrigatória.                               |                                                      |                 |                          |
| Código                            | 84662                                      | Data de Criação                                      | 25/11/2020      |                          |
| Criado por                        | Hugo Amorim de Oliveira                    |                                                      |                 |                          |
| Situação da Movimentação          | Em Elaboração                              | Data de Finalização                                  |                 |                          |
| Atividade                         | Criar Novimentaşân                         | Situação da Atividade                                | Recebida        |                          |
| Modalidade *                      | Distribuição do Almoxarifada 🛩             | τιρα                                                 | Interna         |                          |
| Órgão de Origem *                 | SEGEP                                      |                                                      |                 |                          |
| Órgão de Destino *                | SEGEP                                      |                                                      |                 | Estamos online           |
| Unidade Organizacional Destino *  | SMP - Serviço de Material e Patrimônio     | ×                                                    |                 | a genter                 |
| Setor Destino *                   | SMP - Serviço de Material e Patrimônio     | •                                                    |                 | Ó                        |
| Autorizado Por *                  | Administrator do Compres                   | Nº Processo                                          | 123/2020        |                          |

Após clicamos no botão Tramitar e será apresentada a tela abaixo:

| ronneo ano minano yao |                   |                                  |                  |               | <b>H</b> + <b>H A</b> 0 | 0000        |            |
|-----------------------|-------------------|----------------------------------|------------------|---------------|-------------------------|-------------|------------|
| Voltar Encaminhar     |                   |                                  |                  |               |                         |             |            |
| râmite - Movima io    |                   |                                  |                  |               |                         |             |            |
| N° Process            | 84662             |                                  | Órgão Origem     |               | SEGEP                   |             |            |
| Medalidade            | Distribui         | ção do Almaxarifado              | Úrgão Destino    |               | SEGEP - S               | spip        |            |
| Encaminhar            |                   |                                  |                  |               |                         |             |            |
| Destino               | 🔾 órg.<br>🖲 Fina  | ăo Destino<br>lizer Movimentação |                  |               |                         |             |            |
| Informações           |                   |                                  |                  |               |                         |             |            |
| Atividade Atual       | Criar M           | ovimentação                      | Situação Atual   |               | Recebida                |             |            |
| Responsável           | 006280            | 90325                            | Prazo            |               | 26/11/2020              | 0 18:00:09  |            |
| Data de Recebimento   | 25/11/2           | 020 18:08:09                     | Abreso           |               | a.                      |             |            |
| Histórico             |                   |                                  | 1                |               |                         |             |            |
| Recebido Em           | Atividade         | Recebido Par                     | Encominhado Para | Data de Envio | Enviado Por             | Tempo Gasto | Situação   |
|                       | Color Managements | 00620000223                      |                  |               |                         |             | Decembrida |

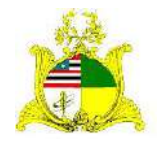

SECRETARIA DE ESTADO DA GESTÃO, PATRIMÔNIO E ASSISTÊNCIA DOS SERVIDORES SECRETARIA ADJUNTA DE GESTÃO, MODERNIZAÇÃO E PATRIMÔNIO Selecione a opção <u>Finalizar Movimentação</u> e clique em <u>Encaminhar</u>. Após clique em <u>Receber</u> e na próxima tela em <u>Voltar</u>:

| - Mavin ráo         |                    |                             |                        |                     |             |                         |           |
|---------------------|--------------------|-----------------------------|------------------------|---------------------|-------------|-------------------------|-----------|
|                     |                    | 84662                       |                        | Ôrgão Origem        |             | SEGEP                   |           |
| ade<br>15ões        |                    | Distribuição da AlmaxanFado |                        | Ûrgão Destino       |             | SEGEP - SMP             |           |
| Nuvraade Atuan      |                    | Finalizar Movimentação      |                        | Situação Atual      |             | Aguardando Recebimento  |           |
| Responsável         |                    |                             |                        | Prazo               |             | 26/11/2020 10:29:03     |           |
| Data de Recebimento |                    |                             |                        | traso               |             | 0                       |           |
| istórico            |                    |                             |                        |                     |             |                         |           |
| Recebido Em         | Atividade          | Recebido Por                | Encaminhado Para       | Data de Envio       | Enviado Por | Tempo Gosto             | Situação  |
| 25/11/2020 18:08:09 | Criar Novimentação | 00628090323                 | Finalizar Novimentação | 25/13/2020 18:29:03 | 00628090323 | 28 minutos, 54 segundos | Concluída |
|                     |                    |                             |                        |                     |             |                         |           |
|                     |                    |                             |                        |                     |             |                         |           |

## Na tela seguinte clicamos em Salvar e Finalizar:

| Manutenção de Movimentação                            |                                             |                       | 🕈 🌲 🗭 💄 🖉 🔘 🛛 🔮 Usuð | rio: 00628090323 |
|-------------------------------------------------------|---------------------------------------------|-----------------------|----------------------|------------------|
| Voltar Salvar Finalizar 1                             | Imprimir Termo de Guarda e Responsabilidade | Tramitar              |                      |                  |
| compos marcas (n ( * ) são caráter abr<br>radas da my | rigatória.                                  |                       |                      |                  |
| Código                                                | 84662                                       | Data de Criação       | 25/11/2020           |                  |
| friado por                                            | Hugo Amorim de Oliveira                     |                       |                      |                  |
| situação da Movimentação                              | Em Elaboração                               | Data de Finalização   |                      |                  |
| Atividade                                             | Finalizar Movimentação                      | Situação da Atividade | Recebida             |                  |
| Modalidade *                                          | Distribuição do Almoxerifada 🛩              | Tipe                  | Interne              |                  |
| Órgão de Origem *                                     | SEGEP ¥                                     |                       |                      |                  |
| Ôrgão de Destino *                                    | SEGEP 🛩                                     |                       |                      |                  |
| Unidade Organizacional Destino *                      | SMP - Servico de Material e Patrimônio      |                       |                      |                  |
| Setor Destino *                                       | SMP - Serviço de Material e Patrimônio      | *                     |                      |                  |
| Autorizado Por *                                      | Administrador do Compras 👻                  | N° Processo           | 123/2020             |                  |
| Data da Referência "                                  | 25/11/2020                                  |                       |                      |                  |

Dependendo da quantidade de tombos a serem distribuídos a finalização pode demorar um pouco mais.

Após a finalização é apresentada a tela abaixo onde podemos <u>Anular</u> a Distribuição ou imprimir os termos:

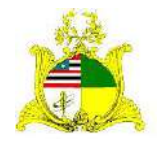

SECRETARIA DE ESTADO DA GESTÃO, PATRIMÔNIO E ASSISTÊNCIA DOS SERVIDORES SECRETARIA ADJUNTA DE GESTÃO, MODERNIZAÇÃO E PATRIMÔNIO

| 🖉 Manutenção de Movimentação                           |                                                 | 🔶 🗼 🏴 💄 🐊 🕒 🕢 🕼 📲 Usuário: 00628090323 |            |  |
|--------------------------------------------------------|-------------------------------------------------|----------------------------------------|------------|--|
| Operação realizada com sucesso.                        |                                                 |                                        |            |  |
| Voltar Anular Imprimir                                 | Termo de Guarda e Responsabilidade 🛛 Imprimir M | emorando Tramitar                      |            |  |
| Os campos marcos (*) são de cará<br>Dados da marcos do | ter abring,                                     |                                        |            |  |
| Código                                                 | 84662                                           | Data de Criação                        | 25/11/2028 |  |
| Criado por                                             | Hugo Amarim de Oliveira                         |                                        |            |  |
| Situação da Internação                                 | Finalizado                                      | Data de Finalização                    | 25/11/2020 |  |
| Atividade                                              | Finelizer Movimentagão                          | Situação da Atividade                  | Recebida   |  |
| Nodalidade *                                           | Distribuição do Almoxarifado 🛩                  | Тіро                                   | Interna    |  |
|                                                        |                                                 |                                        |            |  |

Após realizar todas estas etapas o material já constará no **Inventário** do Órgão e estará passando pela **Depreciação**. Informamos que materiais no almoxarifado não sofrem Depreciação até serem distribuídos.